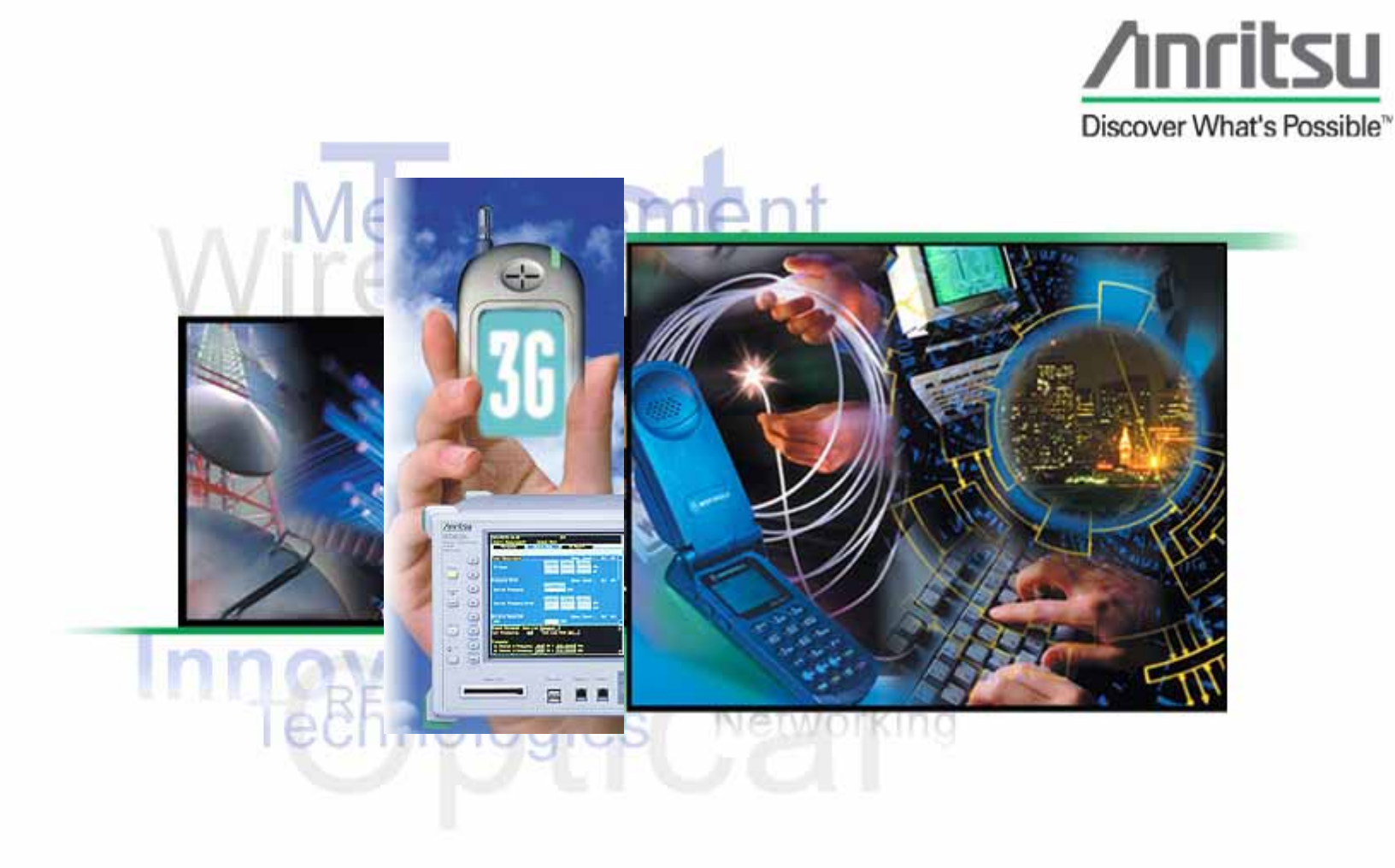

# MT8820A WCDMA UE测试应用

# WCDMA 测试功能模块构成

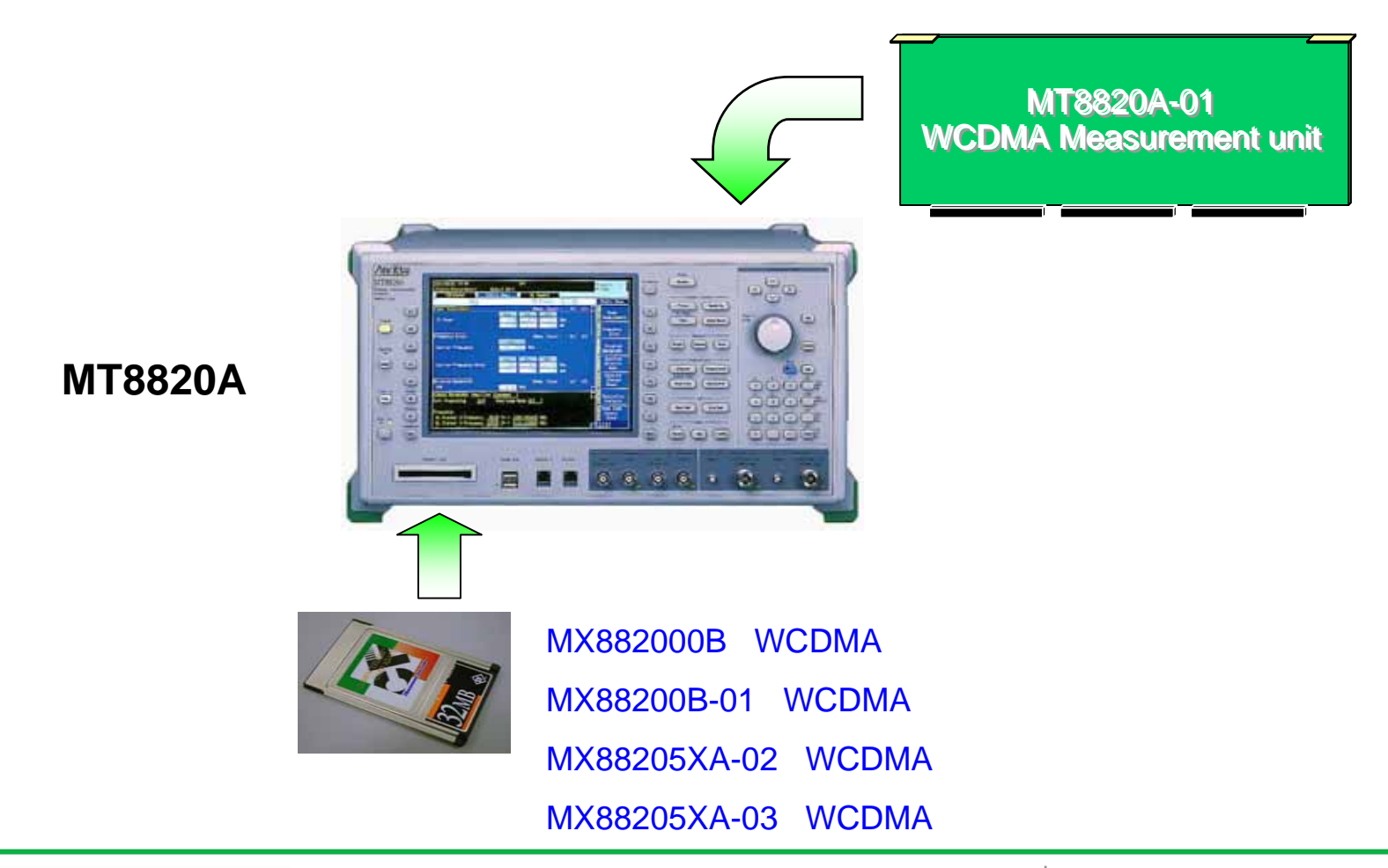

/inritsu

# MT8820A WCDMA测试应用:

•MT8820A面板操作;
•MT8820A一般参数设置;
•MT8820A相关参数设置说明;
•MT8820A WCDMA测试步骤;

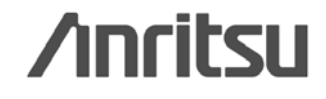

# MT8820A面板操作

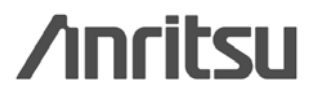

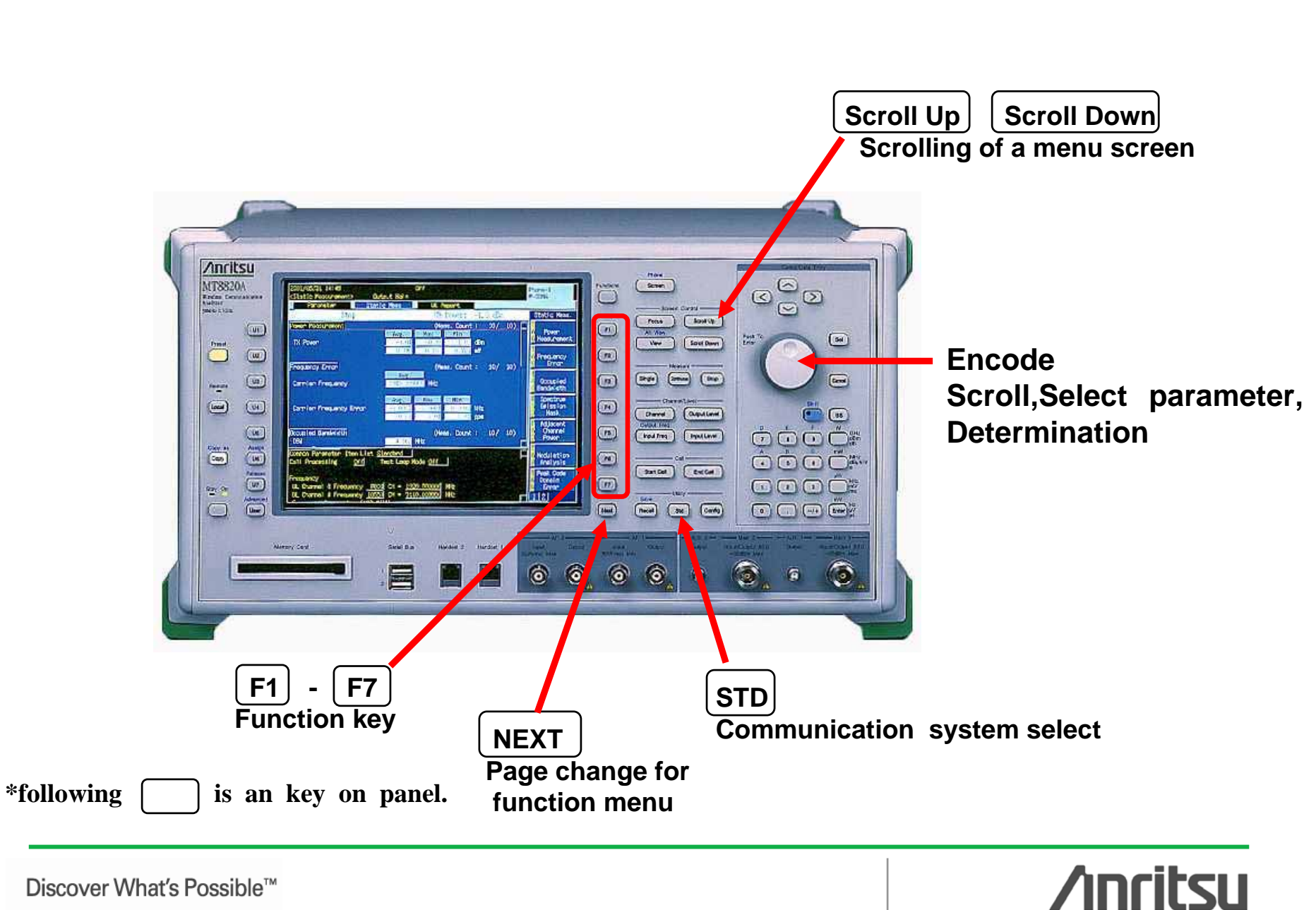

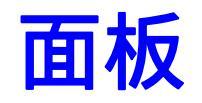

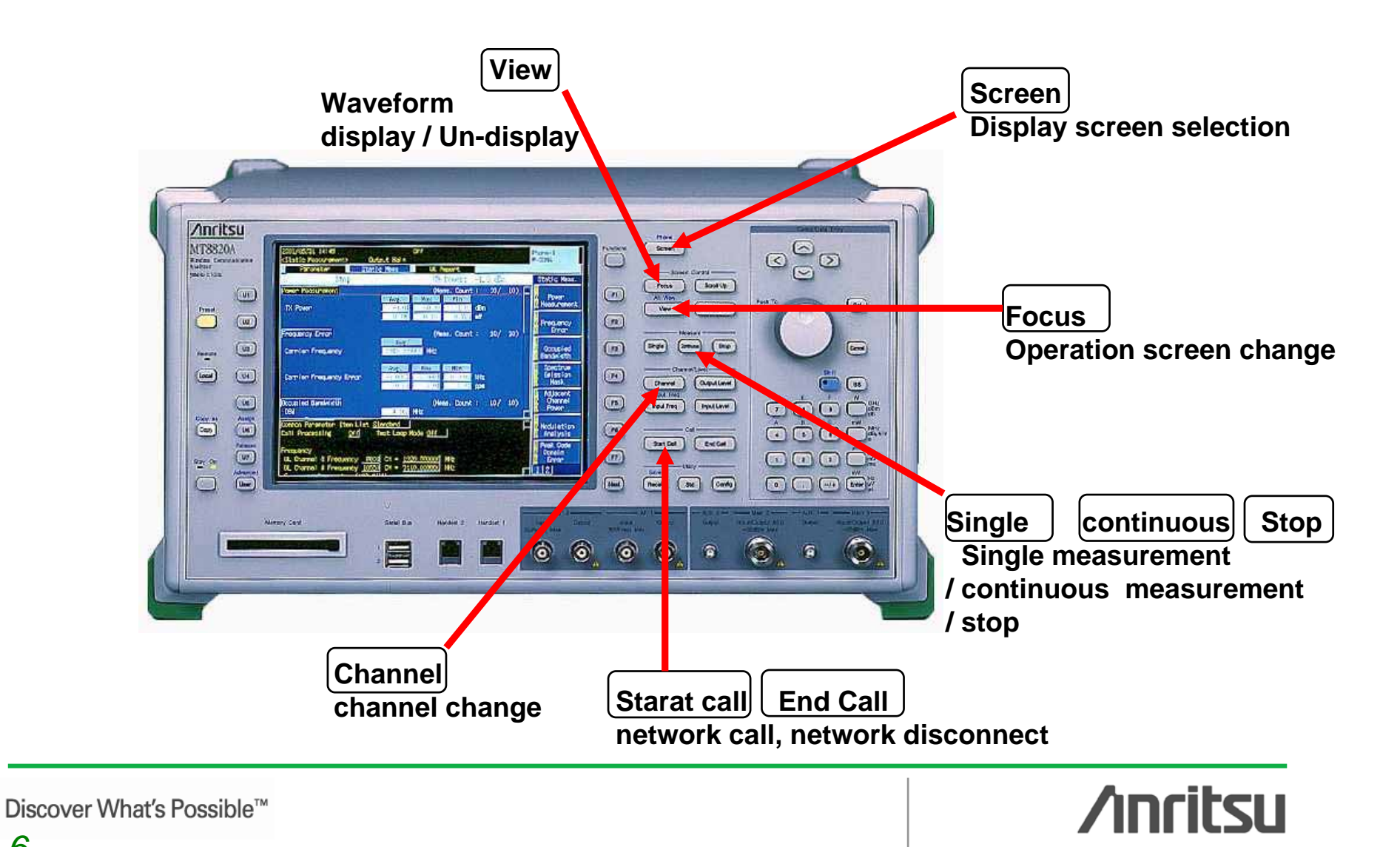

## 面板操作

Focus ---菜单切换 Parameter : 参数设置 Fundamental : 结果数据 UE report : 手机汇报 Sequence monitor : 呼叫监控 Screen : 选择屏幕 , 同时有parameter/fundamental/PS report 或者parameter/sequence monitor/UE report

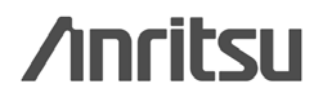

| 2006/01/23 15:<br><system informa<br="">System Info</system> | 14<br>ation> Output Main<br><mark>o.    </mark>                                                                       | Phone-1<br>₩-CDMA                                       |
|--------------------------------------------------------------|----------------------------------------------------------------------------------------------------|---------------------------------------------------------|
| Usen                                                         | Maintenance Information                                                                                               | System Info.                                            |
| Back To<br>₩-CDMA                                            | Serial Number 6200307570<br>Power On Time 147980 [min]<br>Full Cal Time 2005/12/22 16:44                              | T<br>A Maintenance<br><mark>G</mark> Information        |
| System<br>Config.<br>Screen                                  | CF Type 128 MB<br>CF Unused Area 34,514 kbyte                                                                         | T<br>A Software<br><mark>G</mark> Version               |
| Standard<br>Load<br>Screen                                   | Software Version<br>Firmware : MT8820A 4.30 #003<br>: IPL 4.01 #001                                                   | <mark>T</mark><br>A Software<br><mark>G</mark> Option   |
|                                                              | : DS                                                                                                    | <mark>T</mark><br>A Hardware<br><mark>G</mark> Revision |
| External<br>Loss<br>Screen                                   | Scenario : MX882050A 4.30 #005<br>GSM : MX882001A 4.21 #016                                                           |                                                         |
| Parameter<br>Save<br>Screen                                  | Software Option<br>MX882000B : W-CDMA MEASUREMENT SOFTWARE<br>MX882000B-01 : W-CDMA VOICE CODEC                       | Information<br>Save                                     |
| Parameter<br>Recall<br>Screen                                | MX882001A : GSM MEASUREMENT SOFTWARE<br>MX882001A-01 : GSM VOICE CODEC<br>MX882050A : W-CDMA CALL PROCESSING SOFTWARE |                                                         |
|                                                              |                                                                                                    |                                                         |

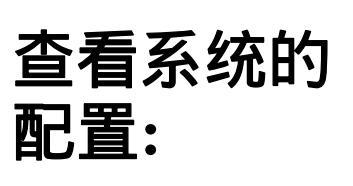

按Config→

System info

Discover What's Possible™

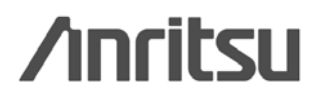

8

| 2006/01/23 15:5<br><system configu<="" th=""><th>54<br/>uration&gt; Output Main<br/>Ig.</th><th>Phone-1<br/>₩-CDMA</th></system> | 54<br>uration> Output Main<br>Ig.                                   | Phone-1<br>₩-CDMA   |
|----------------------------------------------------------------------------------------------------|---------------------------------------------------------------------|---------------------|
| User                                                                                                    |                                                                     | System Config.      |
| Back To<br>₩-CDMA                                                                                                    | Frequency       Ref. Frequency       10MHz (INT)                    | T<br>A Common<br>G  |
|                                                                                                    | Display<br>Display Title Date/Time<br>Title MT8820A                 | T<br>A Phone-1<br>G |
| Standard<br>Load<br>Screen                                                                                                    | Date Format YYYY/MM/DD<br>Date(Year/Month/Day) 2006/01/23           |                     |
| System<br>Information<br>Screen                                                                                                  | Time (Hour: Minute: Second) 15:54:07                                |                     |
| External<br>Loss<br>Screen                                                                                                    | Format (BMP(Color) )                                                |                     |
| Parameter<br>Save<br>Screen                                                                                                    | Phone-1 确认GPIB地址                                                    |                     |
| Parameter<br>Recall                                                                                                    | GPIB Address 1                                                      |                     |
| Screen                                                                                                    | 10Base-T IP Address 192 . 168 . 20 . 2<br>Subnet Mask 255 . 255 . 0 |                     |

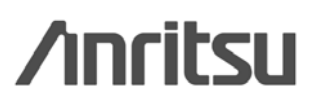

# 确认scenario 版本

| 2004/12/13 17:<br><system inform<br="">System Inf</system> | 00<br>ation> Output Main<br>p                                                                    | Phone−1<br>₩-CDMA |
|------------------------------------------------------------|--------------------------------------------------------------------------------------------------|-------------------|
| User                                                       | Software Version                                                                                 | System Info.      |
| Back To<br>₩-CDMA                                          | Firmware : MT8820A 3.32 #002                                                                     |                   |
| System<br>Config.                                          | [Standard]<br>#-CDMA : MX882000B 3.50S#001<br>Scoperio : MX882050A 3.50.#006 D                   |                   |
| Screen                                                     | GSM : MX882001A 3,41 #004                                                                        |                   |
| Load<br>Screen                                             | PHS : MX882005A 3.30 #006                                                                        |                   |
|                                                            |                                                                                                  |                   |
|                                                            |                                                                                                  |                   |
| Parameter<br>Save<br>Screen                                |                                                                                                  |                   |
| Parameter<br>Recall<br>Screen                              | Uther<br>Serial Number 6200307566<br>Power On Time 13970 [min]<br>Full Cal Time 2004/12/07 14:03 |                   |

升级:

(1)插入CF卡 (2)同时按set 和开机键

(3)听到嘀声 松手,系统会自 动升级

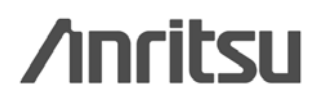

# MT8820A一般参数设置

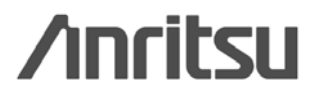

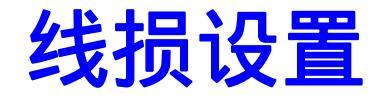

urement.

#### Viewing a parameter window

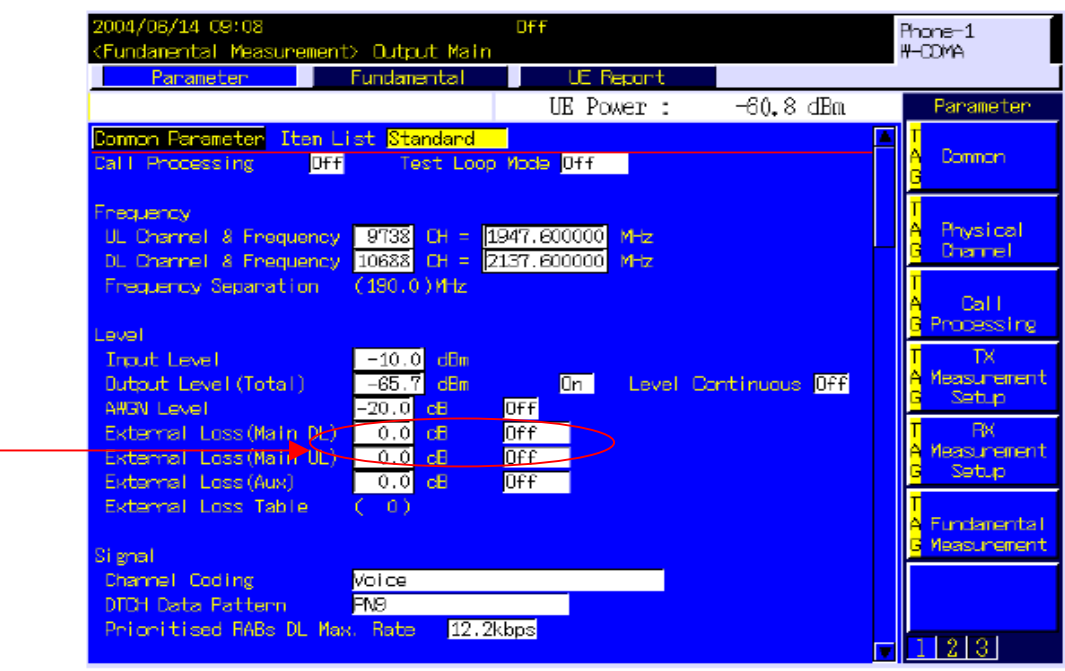

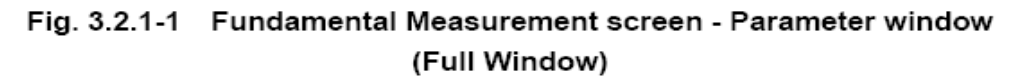

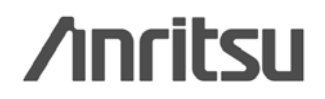

# 参数(1)

| 2004/11/07 14:52 Loop Mode 1                                     | Phone-1                    |
|------------------------------------------------------------------|----------------------------|
| <fundamental measurement=""> Output Main</fundamental>           | ₩-CDMA                     |
| Parameter Fundamental UE Report                                  |                            |
| UE Power : -2.7 dBm                                              | Parameter                  |
| Common Parameter <mark> Item List <mark>Standard -</mark></mark> |                            |
| Call Processing COn Test Loop Mode Mode 1                        | G                          |
| Frequency                                                        | Т                          |
| UL Channel & Frequency 9738 CH = 1947.600000 MHz                 | A Physical<br>G Channel    |
| DL Channel & Frequency 10688 CH = 2137.600000 MHz                |                            |
| Thequency separation (190.07)***                                 | A Call                     |
| Level                                                            | G Processing               |
| Input Level                                                      | T TX<br>A Moscupomont      |
| Output Level (Total) -65.7 dBm (Un Level Continuous Off)         | G Setup                    |
| External Loss(Main DL) -2.0 dB Off                               | T RX                       |
| External Loss(Main UL) 2.0 dB Off                                | A Measurement<br>6 Setur   |
| External Loss(Aux) 0.0 dB Off                                    | - CCCap                    |
| External Loss lable ( 0)                                         | A Fundamental              |
| Signal                                                           | <mark>G</mark> Measurement |
| Channel Coding Reference Measurement Channel                     |                            |
| DTCH Data Pattern PN9                                            |                            |
| Prioritised RABs DL Max. Rate 12.2kbps                           | 119191                     |
|                                                                  |                            |

/inritsu

# 参数(2)

| 2004/11/07 14:52<br><fundamental measurement=""> Output Main</fundamental>                            | Loop Mode 1                                  |          | Phone-1<br>₩-CDMA                                     |
|----------------------------------------------------------------------------------------------------|----------------------------------------------|----------|-------------------------------------------------------|
| Parameter Fundamental                                                                                 | UE Report                                    |          | _                                                     |
|                                                                                                    | UE Power :                                   | -2,7 dBm | Parameter                                             |
| Physical Channel Parameter Item List<br>Downlink Physical Channel Tota                                | Standard D<br>Power/Ior ( 0.0)dB             | A        | T<br>A Common<br>G                                    |
| CPICH Power(CPICH_Ec/Ior )<br>P-CCPCH Power(P-CCPCH_Ec/Ior )                                          | -3.3 dB On<br>-5.3 dB On                     |          | T<br>A Physical<br><mark>G</mark> Channel             |
| PICHPower(PICH_Ec/Ior)DPCHPower(DPCH_Ec/Ior)OCNSPower(OCNS_Ec/Ior)                                    | -8.3 dB On<br>-10.3 dB On<br>(-60.0)dB (On ) |          | <mark>T</mark><br>A Call<br><mark>G</mark> Processing |
| S-CCPCH Power(S-CCPCH_Ec/Ior)<br>AICH Power(AICH_Ec/Ior )                                             | <u>-3.0</u> dB On<br>0.0 dB On               |          | T TX<br>A Measurement<br><mark>G</mark> Setup         |
| Call Processing Parameter Item List <mark>S</mark><br>Base Station ID<br>Location Area Identification | tandard                                      |          | T RX<br>A Measurement<br><mark>G</mark> Setup         |
| MCC 001<br>MNC 01<br>LAC 0080 H                                                                       |                                              |          | T<br>A Fundamental<br><mark>G</mark> Measurement      |
| Mobile Cell Identity<br>IMSI 0010100                                                                  | 00000010                                     | Ţ        | 123                                                   |

## /inritsu

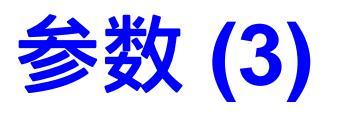

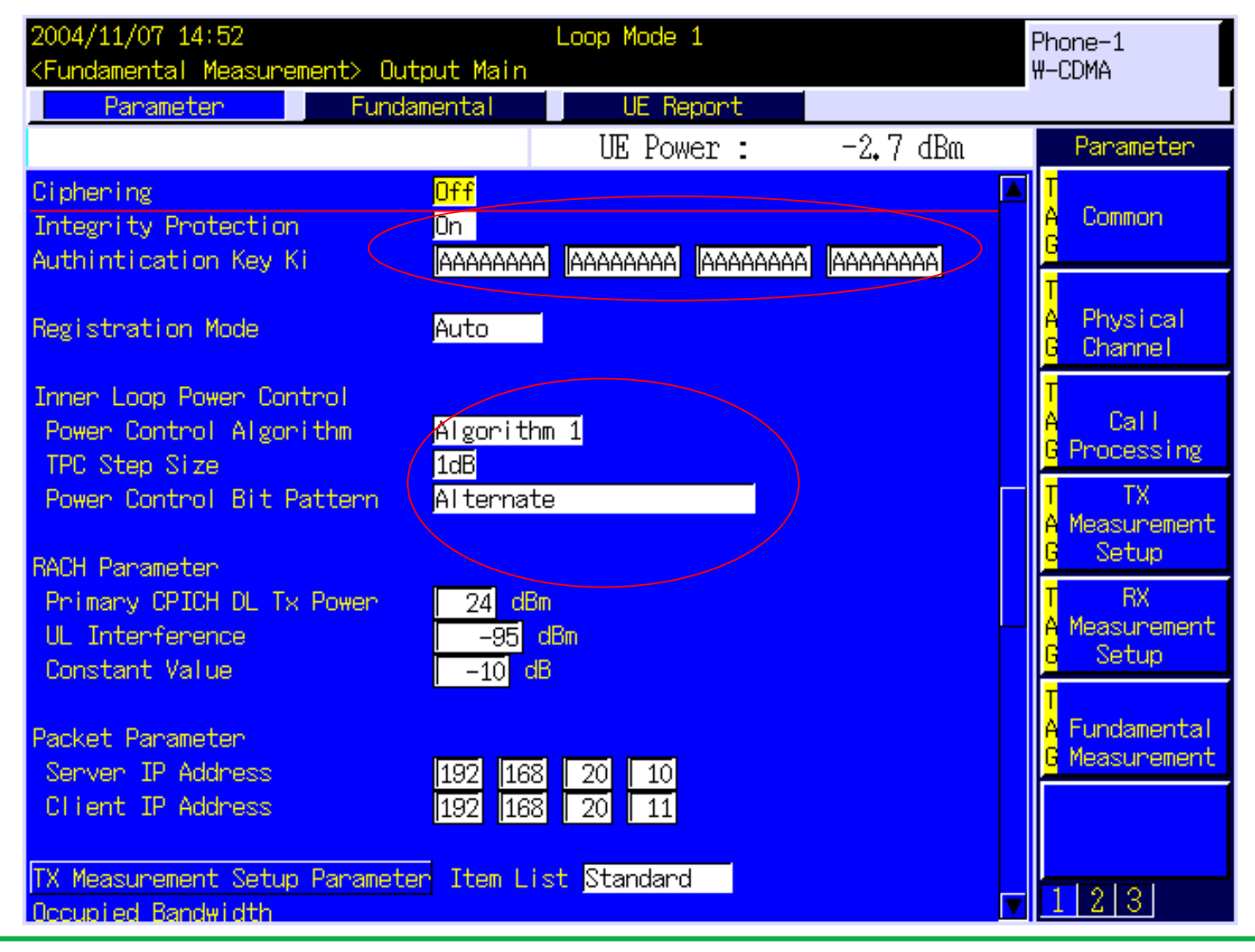

/inritsu

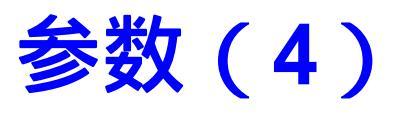

| 2004/11/07 14:53                                         | Loop Mode 1  | F        | Phone-1                    |
|----------------------------------------------------------|--------------|----------|----------------------------|
| <fundamental measurement=""> Output Main</fundamental>   |              | 4        | H-CDMA                     |
| Parameter Fundamental                                    | UE Report    |          |                            |
|                                                          | UE Power :   | -2,7 dBm | Parameter                  |
| Detect Mode Average                                      |              |          | T                          |
| OBW Ratio 99.0 %                                         |              |          | A Common<br>G              |
| Spectrum Emission Mask                                   |              |          | <u>т</u>                   |
| Detect Mode Average                                      |              |          | A Physical                 |
| Template Template Setup 🐼                                | <b>7</b>     |          | <mark>G</mark> Channel     |
| Additional Limit Non                                     | -            |          | T                          |
|                                                          |              |          | A Call                     |
| Modulation Analysis                                      |              |          | G Processing               |
| Storage Mode Latest                                      |              |          | T TX                       |
| Long Span Code Search Off                                |              |          | A Measurement<br>6 Setun   |
| Measuring Object W-CDMA                                  |              |          |                            |
| EVM include Urigin Uffset J <mark>Uff</mark>             |              |          | A Measurement              |
| PV Massumement Satur Demonstration I tage Li             | at Standard  |          | G Setup                    |
| ni measurement setup rarameter Item Li<br>Bit Ennon Rate | st jstanuaru |          | Т                          |
| Number of Sample 10000 Bit                               |              |          | A Fundamental              |
| BEB Upper Limit 10.0 %                                   |              |          | <mark>G</mark> Measurement |
| Measurement Input RF Loopback                            |              |          |                            |
| Ext. BER Input Polarity Positive                         |              |          |                            |
| Ext. BER Input Clock Rise                                |              |          |                            |
| Voice Channel Subflow 1                                  |              | V        | 1 2 3                      |

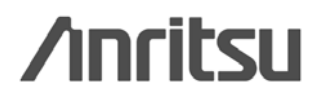

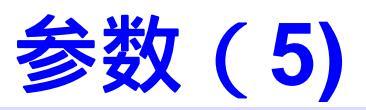

| 2004/11/07 14:53                                                                                         | Loop Mode 1                      | F        | Phone-1                                                    |
|----------------------------------------------------------------------------------------------------|----------------------------------|----------|------------------------------------------------------------|
| <fundamental measurement=""> Output Main</fundamental>                                                   |                                  | 4        | H-CDMA                                                     |
| Parameter Fundamental                                                                                    | UE Report                        |          |                                                            |
|                                                                                                    | UE Power :                       | -2,7 dBm | Parameter                                                  |
| Ext. BER Input Polarity Positive<br>Ext. BER Input Clock Rise<br>Voice Channel Subflow 1                 |                                  |          | <mark>T</mark><br>A Common<br><mark>G</mark>               |
| Block Error Rate<br>Number of Sample 50 Block                                                            |                                  |          | <mark>T</mark><br>A Physical<br><mark>G</mark> Channel     |
| BLER Upper Limit 10.0 %<br>BER/BLER Timeout Length 10 sec                                                |                                  |          | <mark>T</mark><br>A Call<br><mark>G</mark> Processing      |
| Fundamental Measuremen <del>t Parameter</del> Iter<br>Measurement Mode (Fast )                           | n List Standard                  |          | <mark>T</mark> TX<br>A Measurement<br><mark>G</mark> Setup |
| Power Measurement On Average<br>Frequency Error On Average<br>Occupied Bandwidth On Average              | Count 20<br>Count 20<br>Count 20 |          | <mark>T</mark> RX<br>A Measurement<br><mark>G</mark> Setup |
| Spectrum Emission Mask On Average<br>Adjacent Channel Power On Average<br>Modulation Analysis On Average | Count 20<br>Count 20<br>Count 20 |          | T<br>A Fundamental<br><mark>G</mark> Measurement           |
| Peak Code Domain Error On<br>BER<br>BLFR                                                                 | Count 20                         |          |                                                            |
|                                                                                                    |                                  | V        | 123                                                        |

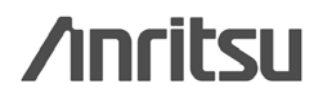

# MT8820A相关参数设置说明

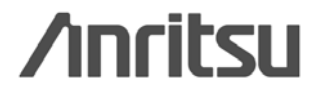

### 输出CW信号:

| Parameter       Fundamental       UE Report         UE Power :       -60, 6 dBm       Parameter         Common Parameter       Item List Standard       Item Color         Call Processing       Off       Test Loop Mode Mode 1       Item Color         Frequency       UL Channel & Frequency       9738       CH = 1947.600000       MHz         DL Channel & Frequency       9738       CH = 2137.600000       MHz       Color         Setting       Frequency       10688       CH = 2137.600000       MHz       Modulation         DL Channel & Frequency       190.0.0.0MHz       Modulation       Modulation       On Off         Level       Input Level       -10.0       dBm       Dn       Level Continuous Off       Band         Output Level       -20.0       dB       Off       Band       Call Ibration         External Loss(Main DL)       0.0       dB       Off       Band       Call Ibration         External Loss(Main UL)       0.0       dB       Off       Call Ibration       Full         Call bration       Color       Signal       Channel Coding       Reference Measurement Channel       Total Ibration         DTCH Data Pattern       PN9       PN9       PN       PN | 2006/01/23 14:28 Off<br><fundamental measurement=""> Output CW</fundamental> |                       | Phone-1<br>#-CDMA |
|----------------------------------------------------------------------------------------------------|------------------------------------------------------------------------------|-----------------------|-------------------|
| UE Power:       -60, 6 dBm       Parameter         Common Parameter       Item List Standard       *         Call Processing       Off       Test Loop Mode Mode 1       *         Frequency       UL Channel & Frequency       9738       CH = 1947,600000       MHz         DL Channel & Frequency       10688       CH = 2137,600000       MHz       *       Color         Setting       -10.0       dBm       On       Level       *       Modulation         Input Level       -10.0       dBm       On       Level Continuous Off       *       Band         Level       -10.0       dBm       On       Level Continuous Off       *       Band         Level       -10.0       dBm       On       Deff       *       *         Level       -10.0       dBm       Dn       Level Continuous Off       *       Band         Calibration       -20.0       dB       Off       *       *       *       *         Level       -20.0       dB       Off       *       *       *       *       *         External Loss (Main UL)       0.0       dB       Off       *       *       *       *       *       * <th>Parameter Fundamental UE Report</th> <th></th> <th>-</th>                                  | Parameter Fundamental UE Report                                              |                       | -                 |
| Common Parameter Item List Standard       *         Call Processing Off Test Loop Mode Mode 1       *         Frequency       9738 CH = 1947.600000 MHz         UL Channel & Frequency 10688 CH = 2137.600000 MHz       *         Frequency Separation (190.0)MHz       *         Band Indicator       Off         Uptur Level       -10.0 dBm         Output Level (Total)       -65.7 dBm         External Loss (Main DL)       0.0 dB         External Loss (Main DL)       0.0 dB         External Loss Table       (0)         Signal       Channel Coding         Reference Measurement Channel       Full         Call bratematic       *                                                                                                    | UE Power : -6(                                                               | ).6 dBm               | Parameter         |
| Call Processing       Dff       Test Loop Mode Mode 1         Frequency       UL Channel & Frequency       9738       CH = 1947.600000       MHz         DL Channel & Frequency       10688       CH = 2137.600000       MHz       Setting         Frequency Separation       (190.0.) MHz       Setting       Setting         Evel       -10.0       dBm       Modulation       Modulation         Input Level       -20.0       dBm       On       Level Continuous Off         AWGN Level       -20.0       dB       Off       Band       Calibration         External Loss(Main DL)       0.0       dB       Off       Band       Calibration         External Loss(Main UL)       0.0       dB       Off       Calibration       Full         Calibration       On       dB       Off       Calibration       Full         Calibration       On       Off       Calibration       Full       Calibration         Signal       Channel Coding       Reference Measurement Channel       Full       Calibration         DTCH Data Pattern       PN3       FN3       Full       Full                                                                                                    | Common Parameter Item List <mark>Standard</mark>                             |                       | *                 |
| Frequency       9738       CH = 1947.600000       MHz       Color         LL Channel & Frequency       10688       CH = 12137.600000       MHz       Color         Setting       10688       CH = 1947.600000       MHz       Setting         Level       1000.0       MHz       Modulation         Input Level       0ff       0       Modulation         Output Level (Total)       -65.7       dBm       Dn       Level Continuous         AHGN Level       -20.0       dB       Offf       Band       Calibration         External Loss (Main DL)       0.0       dB       Offf       Band       Calibration         External Loss Table       0       0       0       Full       Calibration         Signal       Channel Coding       Reference Measurement Channel       Full       Calibration         DTCH Data Pattern       PN9       Full       Full       Full                                                                                                    | Call Processing Off Test Loop Mode Mode 1                                    |                       | Window<br>Size    |
| UL Channel & Frequency       9738       CH = 1947.600000       MHz         DL Channel & Frequency       10688       CH = 2137.600000       MHz         Frequency Separation       (190.0.) MHz       Modulation         Band Indicator       Dff         Level       -10.0       dBm       Modulation         Output Level       -10.0       dBm       Modulation         Output Level (Total)       -65.7       dBm       On       Level Continuous         AWGN Level       -20.0       dB       Offf       Band       Calibration         External Loss (Main DL)       0.0       dB       Offf       Band       Calibration         External Loss (Main UL)       0.0       dB       Offf       Band       Calibration         Signal       Color       PN9       Modulation       Full       Calibration                                                                                                    | Francisco                                                                    |                       | *                 |
| DL Channel & Frequency       10688       CH =       [2137.600000]       MHz         Frequency Separation       (190.0)MHz       MHz       Modulation         Band Indicator       Off       Modulation       Modulation         Level       -10.0       dBm       On       Level Continuous       Modulation         Output Level       -10.0       dBm       On       Level Continuous       Modulation         AwGN Level       -20.0       dB       Off       Band       Calibration         External Loss(Main DL)       0.0       dB       Off       Band       Calibration         External Loss(Main UL)       0.0       dB       Off       Full       Calibration         Signal       Dhannel Coding       Reference Measurement Channel       PN9       Full       Calibration                                                                                                    | II Channel & Frequency 9738 CH = 1947.600000 MHz                             |                       | Color             |
| Frequency Separation       (190.0) MHz         Band Indicator       Dff         Used       -10.0         Input Level       -10.0         Output Level (Total)       -65.7         -85.7       dBm         Dutput Level (Total)       -65.7         -20.0       dB       Off         Band       -20.0       dB       Off         External Loss (Main DL)       0.0       dB       Off         External Loss (Main UL)       0.0       dB       Off         External Loss (Aux)       0.0       dB       Off         External Loss Table       (0)       Full       Calibration         Signal       Channel Coding       Reference Measurement Channel       Tooled         DTCH Data Pattern       PN9       Tooled       Tooled                                                                                                    | DL Channel & Frequency 10688 CH = 2137.600000 MHz                            |                       | Setting           |
| Band Indicator       Off         Level       Input Level       -10.0       dBm         Output Level (Total)       -65.7       dBm       On       Level Continuous       Dff         AWGN Level       -20.0       dB       Off       Band       Calibration         External Loss (Main DL)       0.0       dB       Off       Band       Calibration         External Loss (Main UL)       0.0       dB       Off       External Loss (Main UL)       O.0       dB       Off         External Loss (Main UL)       0.0       dB       Off       External Loss (Aux)       Full       Calibration         Signal       Channel Coding       Reference Measurement Channel       Toth Data Pattern       PN9       Toth Level       Toth Level                                                                                                    | Frequency Separation (190.0)MHz                                              |                       |                   |
| Level<br>Input Level (Total) -65.7 dBm On Level Continuous Off<br>AWGN Level (Total) -65.7 dBm On Level Continuous Off<br>AWGN Level -20.0 dB Off<br>External Loss(Main DL) 0.0 dB Off<br>External Loss(Main UL) 0.0 dB Off<br>External Loss(Aux) 0.0 dB Off<br>External Loss Table ( 0)<br>Signal<br>Channel Coding Reference Measurement Channel<br>DTCH Data Pattern PN9                                                                                                    | Band Indicator Off                                                           |                       |                   |
| Input Level       -10.0 dBm         Output Level (Total)       -65.7 dBm       On       Level Continuous Off         AWGN Level       -20.0 dB       Off       Band         External Loss (Main DL)       0.0 dB       Off       Band         External Loss (Main UL)       0.0 dB       Off       Band         External Loss (Main UL)       0.0 dB       Off       Band         External Loss (Main UL)       0.0 dB       Off       Band         External Loss (Aux)       0.0 dB       Off       Band         External Loss Table       0       Full       Calibration         Signal       Channel Coding       Reference Measurement Channel       Interview         DTCH Data Pattern       PN9       Total pattern       Total pattern                                                                                                    | Level                                                                        |                       |                   |
| Output Level (Total)       -65.7 dBm       On       Level Continuous Off         AWGN Level       -20.0 dB       Off         External Loss (Main DL)       0.0 dB       Off         External Loss (Main UL)       0.0 dB       Off         External Loss (Main UL)       0.0 dB       Off         External Loss (Aux)       0.0 dB       Off         External Loss Table       (0)         Signal       Channel Coding       Reference Measurement Channel         DTCH Data Pattern       PN9                                                                                                    | Input Level -10.0 dBm                                                        |                       | Modulation        |
| AWGN Level     -20.0     dB     Uff       External Loss (Main DL)     0.0     dB     Off       External Loss (Main UL)     0.0     dB     Off       External Loss (Aux)     0.0     dB     Off       External Loss Table     (0)     Full       Channel Coding     Reference Measurement Channel       DTCH Data Pattern     PN9                                                                                                    | Output Level (Total) -65.7 dBm On Level Continu                              | uous <mark>Off</mark> |                   |
| External Loss (Main UL)       0.0       0.0       0.0       0.0       Calibration         External Loss (Aux)       0.0       0.0       0.0       0.0       Full         External Loss (Aux)       0.0       0.0       0.0       Full       Calibration         External Loss Table       0       0.0       0.0       Full       Calibration         Signal       0.0       Reference Measurement Channel       Full       Calibration         DTCH Data Pattern       PN9       Full       Full       Full                                                                                                    | AWGN Level -20.0 dB Off                                                      |                       | Band              |
| External Loss (Aux) 0.0 dB Dff<br>External Loss Table (0)<br>Signal<br>Channel Coding Reference Measurement Channel<br>DTCH Data Pattern PN9                                                                                                    | External Loss (Main DL) 0.0 dB 0ff                                           |                       | Calibration       |
| External Loss Table (0)<br>Full Calibration<br>Signal<br>Channel Coding Reference Measurement Channel<br>DTCH Data Pattern PN9                                                                                                    | External Loss (Aux) 0.0 dB Off                                               |                       |                   |
| Signal     Channel Coding     Reference Measurement Channel       DTCH Data Pattern     PN9                                                                                                    | External Loss Table (0)                                                      |                       | Full              |
| Signal       Channel Coding     Reference Measurement Channel       DTCH Data Pattern     PN9                                                                                                    |                                                                              |                       | Calibration       |
| Channel Coding         Reference Measurement Channel           DTCH Data Pattern         PN9                                                                                                    | Signal                                                                       |                       |                   |
| DICH Data Pattern PN9                                                                                                    | Channel Coding Reference Measurement Channel                                 |                       |                   |
|                                                                                                    | DICH Data Pattern PN9                                                        |                       | 1 2 3             |

/inritsu

#### **Fast Power Measurement Mode :**

| 2006/01/23 14:16<br><fundamental measurement=""> Output Main</fundamental>                                                                  | Idle       | F         | Phone-1<br>#-CDMA                         |
|----------------------------------------------------------------------------------------------------|------------|-----------|-------------------------------------------|
| Panameten Fundamental                                                                                                    | UE Report  |           |                                           |
|                                                                                                    | UE Power : | -60,7 dBm | Parameter                                 |
| Detect Mode Average Template Template Setup                                                                                                 | 5          | A         | T<br>A Common<br>G                        |
| Modulation Analysis                                                                                                    |            |           | T<br>A Physical<br><mark>G</mark> Channel |
| Long Span Code Search Off<br>Measuring Object W-CDMA                                                                                        |            |           | T<br>A Call<br>G Processing               |
| Fast Power Measurement Mode Off                                                                                                    |            |           | T TX<br>A Measurement<br>G Setup          |
| RX Measurement Setup<br>Bit Error Rate                                                                                                    | : Standard |           | T RX<br>A Measurement<br>G Seturi         |
| Number of Sample         10000         Bit           BER Upper Limit         10.0         %           Measurement Toput         BE Loophack |            |           | T<br>A Audio                              |
| Ext. BER Input Polarity Positive<br>Ext. BER Input Clock Rise                                                                               |            |           | G<br>T<br>A Fundamental                   |
| Block Error Bate                                                                                                    |            | Y         | <mark>G Measurement</mark><br>1 2 3       |

当 Fast Power Measurement Mode 被设成 On ,可以加快 测量功率的速度;

但同时,其它的TX项目不可 以被测量。

### /inritsu

**Basic Spectrum parameter Setting :** 

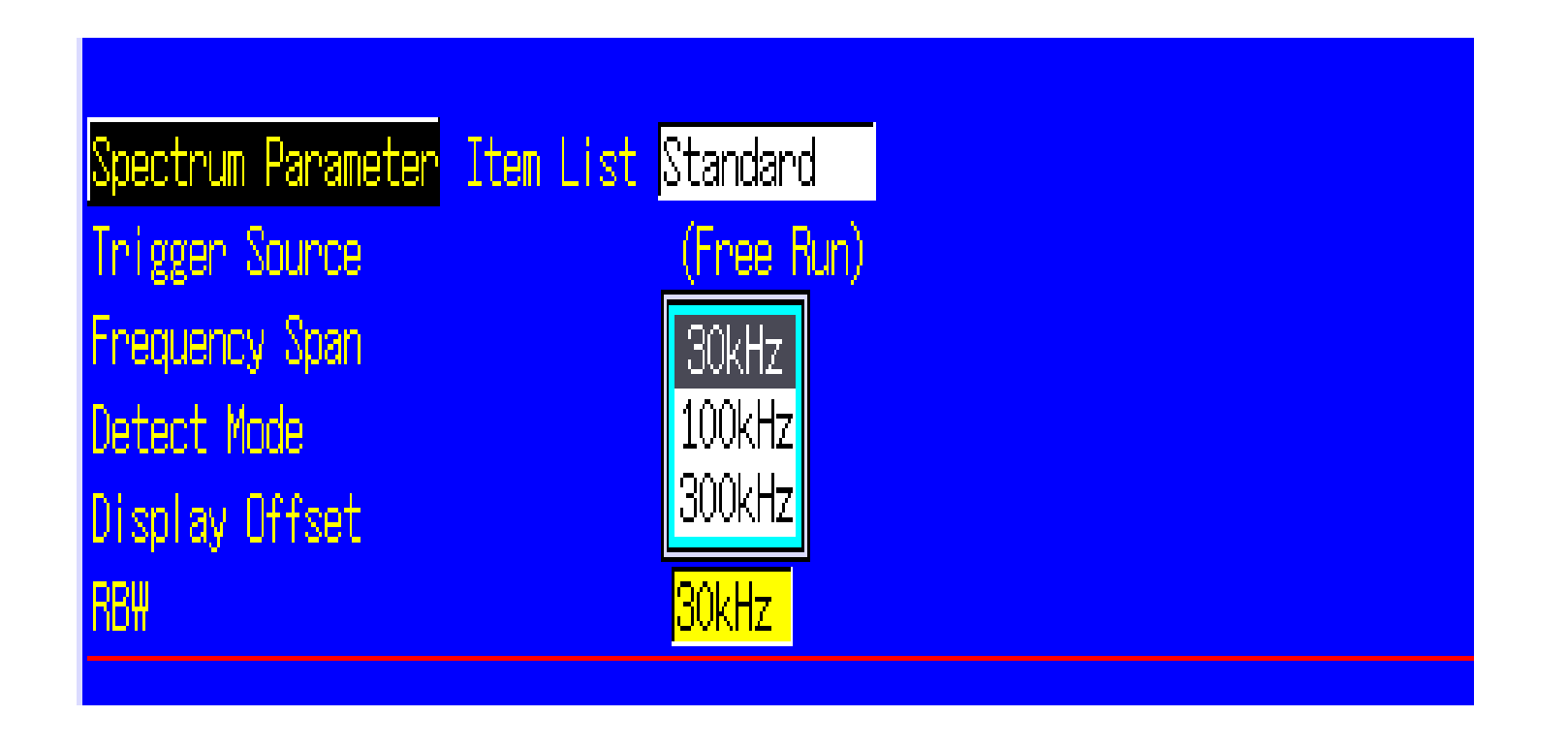

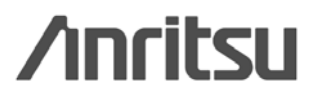

# MT8820A WCDMA测试步骤

Discover What's Possible™

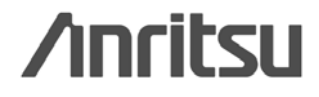

22

## WCDMA 测试项目

- 1, 最大输出功率<TX>
- 2, 频率误差 <TX>
- 3, 占用带宽 <TX>
- 4, 频谱发射模板 <TX>
- 5,邻信道功率泄漏比 <TX>
- 6,矢量幅度误差 <TX>
- 7, 参考灵敏度<RX>
- 8, 最小输出功率 <TX>
- 9, 内环功率控制 <TX>
- 10, 最大输入电平<RX>

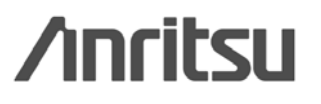

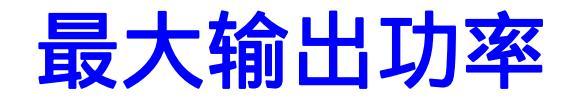

push Focus

### Parameter

### 1. Connect to <u>Test Loop Mode1</u>.

| 2004/11/03 09:58<br><eundamental measurement=""> Output Main.</eundamental>                    | Idle( Regist )           | Phone-2<br>₩-CDMA           | Phone-1<br>W-CDMA                                |
|------------------------------------------------------------------------------------------------|--------------------------|-----------------------------|--------------------------------------------------|
| Parameter Fundamental                                                                          | UE Report                |                             |                                                  |
|                                                                                                | UE Power :               | -65,7 dBm                   | Parameter                                        |
| Common Parameter Item List Detail<br>Call Processing On Test Loop                              | Mode <mark>Mode 1</mark> |                             | A Common                                         |
| Frequency<br>UL Channel & Frequency 9750 CH = 1<br>DL Channel & Frequency 10700 CH = 2         | .950.000000 MHz          |                             | T<br>A Physical<br><mark>G</mark> Channel        |
| Frequency Separation (190.0)MHz                                                                |                          |                             | T<br>A Call<br><mark>G</mark> Processing         |
| Input Level -16.0 dBm<br>Output Level (Total) -59.7 dBm<br>AWGN Level -20.0 dB                 | On Level (               | Continuous <mark>Off</mark> | T TX<br>A Measurement<br><mark>G</mark> Setup    |
| Sequential Output -1 dB/fram<br>External Loss(Main DL) 6.0 dB<br>External Loss(Main UL) 6.0 dB | ne Length 31 f           | rame <mark>Off</mark>       | T RX<br>A Measurement<br><mark>G</mark> Setup    |
| External Loss (Aux) 0.0 dB<br>External Loss Table (0)                                          | Off                      |                             | T<br>A Fundamental<br><mark>G</mark> Measurement |
| Signal<br>Channel Coding Reference Meas                                                        | surement Channel         |                             |                                                  |
| DCCH Data Pattern PN9<br>DCCH Data Pattern Signaling                                           |                          |                             | <b>-</b> 1 2 3                                   |

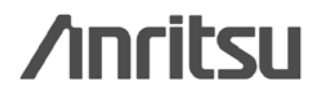

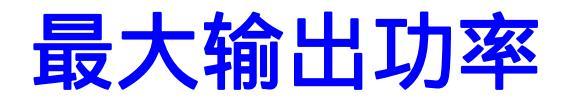

### 2 set Input Level to <u>+35.0dBm</u>.

3 set Output Level to <u>-106.7dBm</u>.

| 2004/11/03 10:02<br><fundamental measurement<="" th=""><th>Loop<br/>t&gt; Output Main</th><th>Mode 1</th><th>Phone-2<br/>₩-CDMA</th><th>Phone-1<br/>₩-CDMA</th></fundamental> | Loop<br>t> Output Main                     | Mode 1                     | Phone-2<br>₩-CDMA         | Phone-1<br>₩-CDMA                                             |
|----------------------------------------------------------------------------------------------------|--------------------------------------------|----------------------------|---------------------------|---------------------------------------------------------------|
| Parameter                                                                                                    | Fundamental                                | UE Report                  |                           |                                                               |
|                                                                                                    | U                                          | E Power :                  | 18.6 dBm                  | Parameter                                                     |
| Common Parameter Item L<br>Call Processing On                                                                                                    | ist Detail<br>Test Loop Mode               | Mode 1                     |                           | T<br>A Common<br>G                                            |
| Frequency<br>UL Channel & Frequency<br>DL Channel & Frequency                                                                                                    | 9750 CH = 1950.00                          | 0000 MHz<br>0000 MHz       |                           | T<br>A Physical<br>G Channel                                  |
| Frequency Separation                                                                                                    | (190.0)MHz                                 |                            |                           | T<br>A Call<br><mark>G</mark> Processing                      |
| Input Level<br>Output Level (Total)                                                                                                    | 35.0 dB <mark>n -106.7</mark> dBn -20.0 dB | On Level Cor               | ntinuous <mark>Off</mark> | T TX<br>A Measurement<br><mark>G</mark> Setup                 |
| Sequential Output<br>External Loss (Main DL)                                                                                                    | -1 dB/frame<br>6.0 dB Off                  | Length <mark>31</mark> fra | me <mark>Off</mark>       | T RX<br>A Measurement<br>G Setup                              |
| External Loss (Nann 62)<br>External Loss (Aux)<br>External Loss Table                                                                                                    | 0.0 dB 0ff<br>( 0)                         |                            |                           | <mark>T</mark><br>A Fundamental<br><mark>G</mark> Measurement |
| Signal                                                                                                    |                                            |                            |                           |                                                               |
| Channel Coding                                                                                                    | Reference Measuremer                       | nt Channel                 |                           |                                                               |
| DTCH Data Pattern                                                                                                    | PN9                                        |                            |                           |                                                               |
| DCCH Data Pattern                                                                                                    | Signaling                                  |                            |                           | 123                                                           |

/inritsu

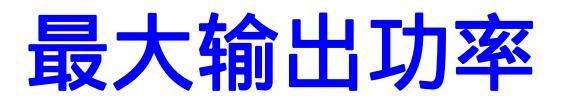

### 4 set TPC Pattern to ALL1.

| 2004/11/03 10:04<br><fundamental measurement=""> Output Ma</fundamental>                     | Loop Mode 1<br>in | Phone-2<br>₩-CDMA | Phone-1<br>₩-CDMA                             |
|----------------------------------------------------------------------------------------------|-------------------|-------------------|-----------------------------------------------|
| Parameter Fundamental                                                                        | UE Report         |                   |                                               |
|                                                                                              | UE Power :        | 18,5 dBm          | Parameter                                     |
| Measurements ReportOffCipheringOffIntegrity ProtectionOn                                     |                   |                   | <mark>T</mark><br>A Common<br><mark>G</mark>  |
| Call Drop<br>Threshold 256                                                                   | Frame Off         |                   | T<br>A Physical<br><mark>G</mark> Channel     |
| Inner Loop Power Control<br>Power Control Algorithm Algor                                    | ithm 1            |                   | T<br>A Call<br><mark>G</mark> Processing      |
| TPC Step Size     1dB       Power Control Bit Pattern     All 1       User Command     10101 |                   | 10101 01010       | T TX<br>A Measurement<br><mark>G</mark> Setup |
| Compressed Mode Off<br>Pattern Set1                                                          |                   |                   | T RX<br>A Measurement<br><mark>G</mark> Setup |
| GSM DL Signal Off                                                                            |                   |                   | T<br>A Fundamental<br>G Measurement           |
| Intra - Primary Scrambling Code                                                              | Off Off Off       |                   |                                               |
| Off Off Off Off Off                                                                          | Off Off Off       |                   | 123                                           |

/inritsu

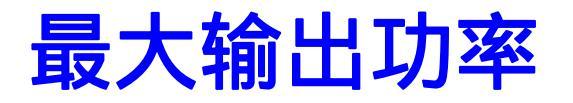

- 5. set Power Measurement to <u>On</u>.
- 6 set the average count of power measurement to 20 times.

|                  | 2004/11/03 10:05                                                                                                    | Loop Mode 1                                                                                                    | Phone-2  | hone-1                                           |  |
|------------------|----------------------------------------------------------------------------------------------------|----------------------------------------------------------------------------------------------------|----------|--------------------------------------------------|--|
|                  | <fundamental measurement=""> Output</fundamental>                                                                                             | Main                                                                                                    | ₩-CDMA   | W-CDMA                                           |  |
|                  | Parameter Fundament                                                                                                    | al UE Report                                                                                                    |          |                                                  |  |
|                  |                                                                                                    | UE Power :                                                                                                    | 18.5 dBm | Parameter                                        |  |
|                  | Ext. BER Input Polarity Positiv<br>Ext. BER Input Clock Rise<br>Voice Channel Subflow 1                                                       | re<br>National de la companya de la companya de la companya de la companya de la companya de la companya de la company<br>La companya de la companya de la companya de la companya de la companya de la companya de la companya de la com |          | T<br>A Common<br>G                               |  |
|                  | Block Error Rate<br>Number of Sample 50 Bl<br>BLER Upper Limit 10.0 %                                                                         | ock                                                                                                    |          | A Physical<br>G Channel                          |  |
|                  | BER/BLER Timeout Length 10 sec                                                                                                    |                                                                                                    |          | A Call<br>G Processing<br>T TX                   |  |
| nor <u>mal</u> ▶ | Fundamental Measureme <u>nt Parameter</u><br>Measurement Mode <u>Fast</u>                                                                     | Item List Standard                                                                                                    |          | A Measurement<br>G Setup                         |  |
|                  | Power Measurement         On         Ave           Frequency Error         On         Ave           Occupied Bandwidth         On         Ave | erage Count 20<br>erage Count 20<br>erage Count 20                                                                                                    |          | T RX<br>A Measurement<br><mark>G</mark> Setup    |  |
|                  | Spectrum Emission Mask On Ave<br>Adjacent Channel Power On Ave<br>Modulation Analysis On Ave<br>Peak Code Domain Error On Ave                 | erage Count 20<br>erage Count 20<br>erage Count 20<br>erage Count 20                                                                                                    |          | T<br>A Fundamental<br><mark>G</mark> Measurement |  |
|                  | BER Off<br>BLER Off                                                                                                    |                                                                                                    | T        | 123                                              |  |

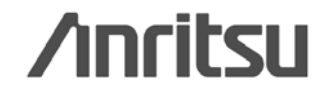

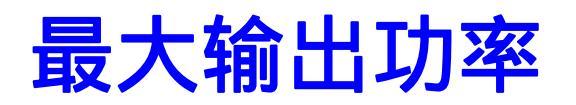

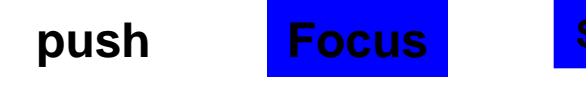

Single / continuous

7 perform power measurement.

8 read the result of power measurement.

| Power Measurement |       | (Mea  | as. Count | 1   | 20/ | 20) |   |
|-------------------|-------|-------|-----------|-----|-----|-----|---|
|                   | Avg.  | Max   | Min       |     |     |     |   |
| TX Power          | 23.16 | 23.18 | 23.14     | dBm |     |     |   |
|                   | 207.0 | 207.9 | 206.1     | mΨ  |     |     |   |
| Filtered Power    | 22.94 | 22.97 | 22.91     | dBm |     |     | μ |
|                   | 197.0 | 198.3 | 195.6     | m₩  |     |     |   |
|                   |       |       |           |     |     |     |   |

Fundamental

TX Power corresponds to Mean power (5MHz band), and Filtered Power corresponds to RRC filtered mean power.

/inritsu

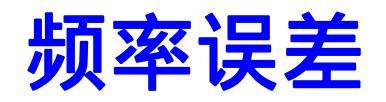

1 Test Loop Mode1.

- 2 set Input Level to <u>+35.0dBm</u>.
- **3** set Output Level to <u>-106.7dBm</u>.
- 4 set TPC Pattern to <u>ALL1.</u>
- 5 set Frequency Measurement to <u>On</u>.
- 6 set the average count of frequency measurement to 20 times.
- **7** perform frequency measurement.
- 8 read the result of frequency error measurement.

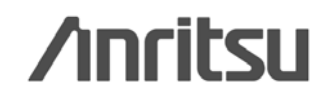

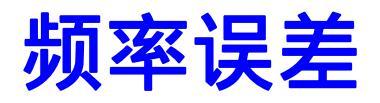

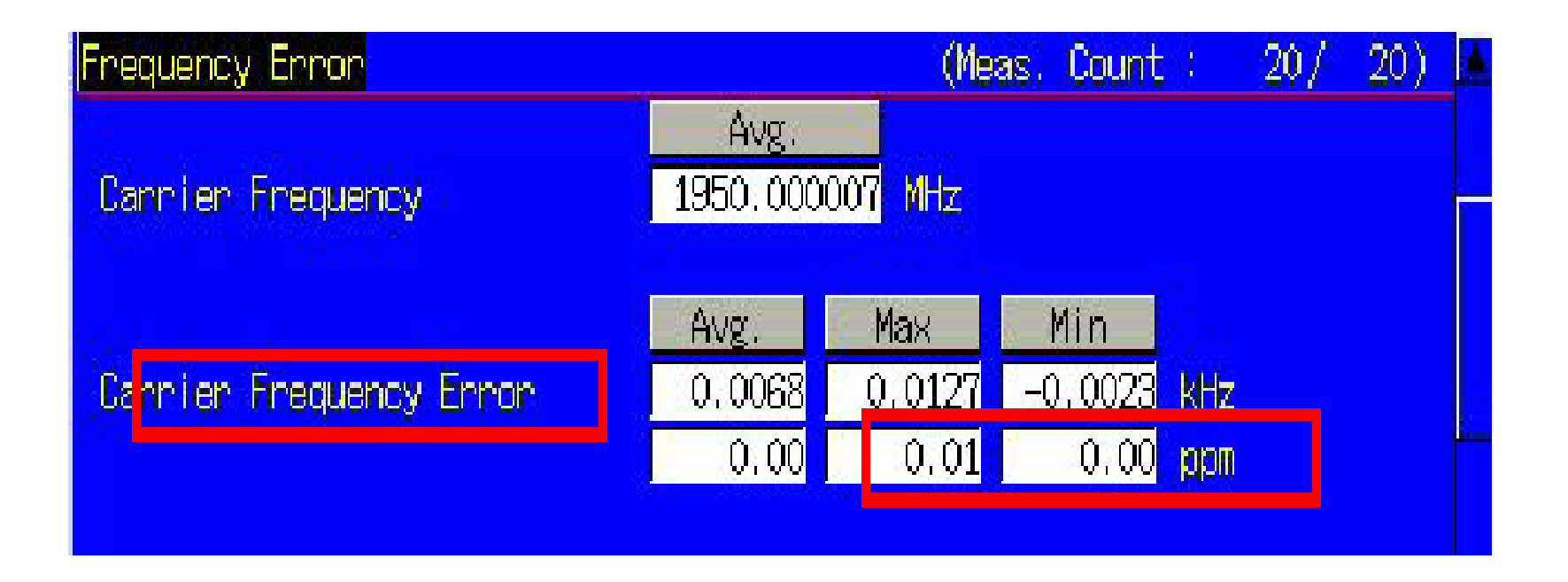

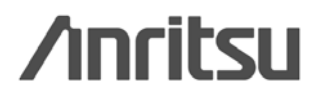

## 占用带宽

1 Test Loop Mode1.

2 set Input Level to <u>+35.0dBm</u>.

3 set Output Level to <u>-106.7dBm.</u>

4 set TPC Pattern to <u>ALL1.</u>

5 set OBW Measurement to On.

6 set the average count of OBW measurement to 20 times.

7 perform measurement.

8 read the result

/inritsu

## 占用带宽

| Occupied Bandwidth View |              | (Meas, Count : | 20 / | 20) 🔺 |
|-------------------------|--------------|----------------|------|-------|
| OB <del>I</del>         | 4.118 MHz    |                |      |       |
| Uppen Frequency         | 2.059 MHz    |                |      |       |
| Lower Frequency         | -2.059 MHz   |                |      |       |
| Center(Upper+Lower)/2   | 1950.000 MHz |                |      |       |
|                         |              |                |      |       |

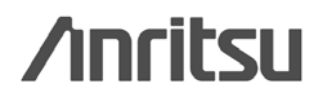

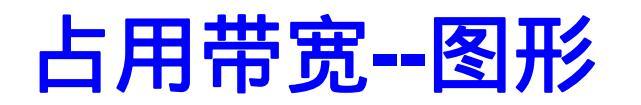

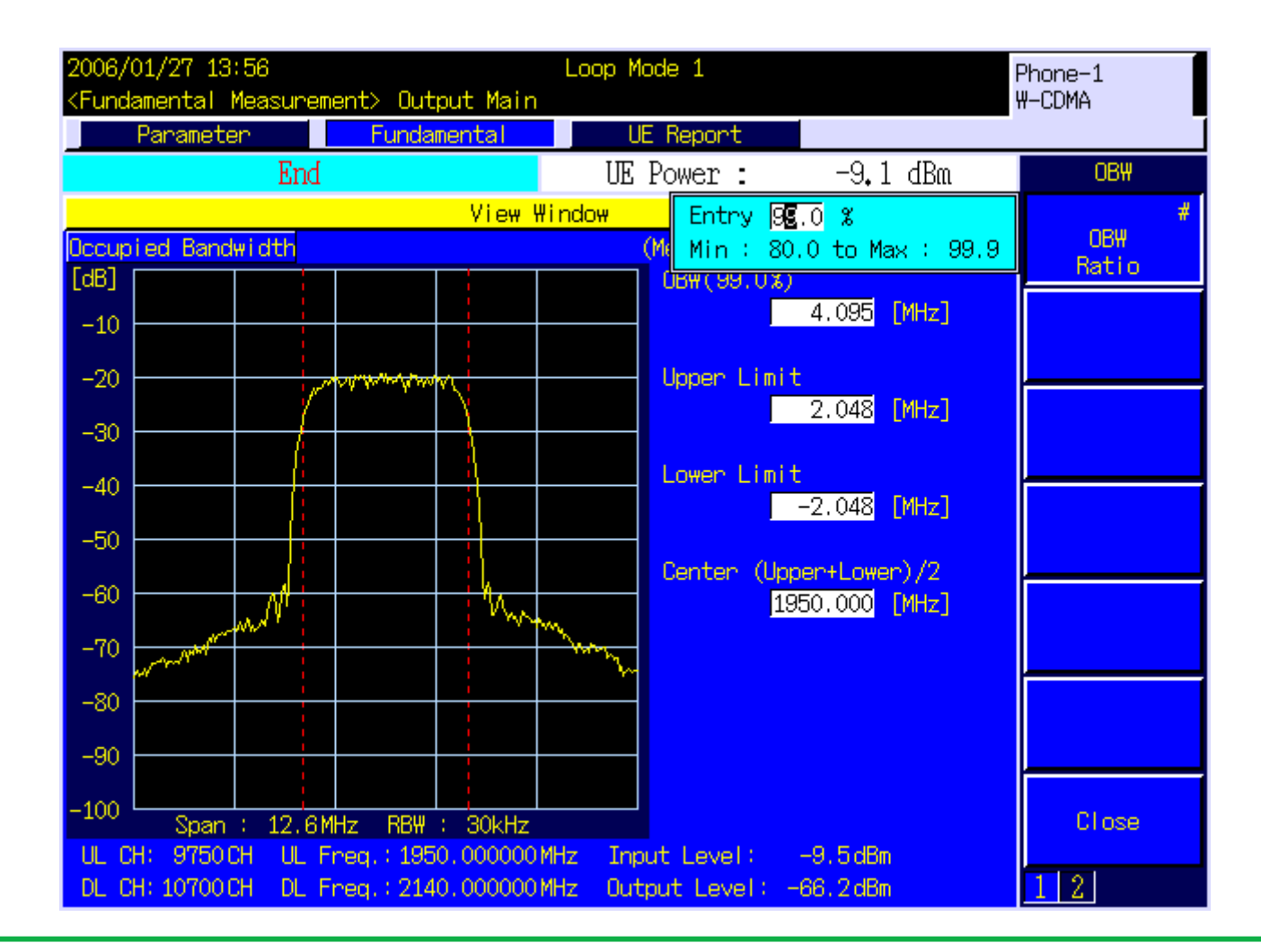

/inritsu

## 频谱发射模板

1 Test Loop Mode1.

- 2 set Input Level to <u>+35.0dBm</u>.
- 3 set Output Level to <u>-106.7dBm</u>.
- 4 set TPC Pattern to <u>ALL1</u>.
- 5 set SEM Measurement to <u>On</u>.
- 6 set the average count of SEM measurement to 20 times.
- 7 perform measurement.
- 8 read the result.

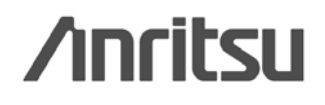

## 频谱发射模板—图形

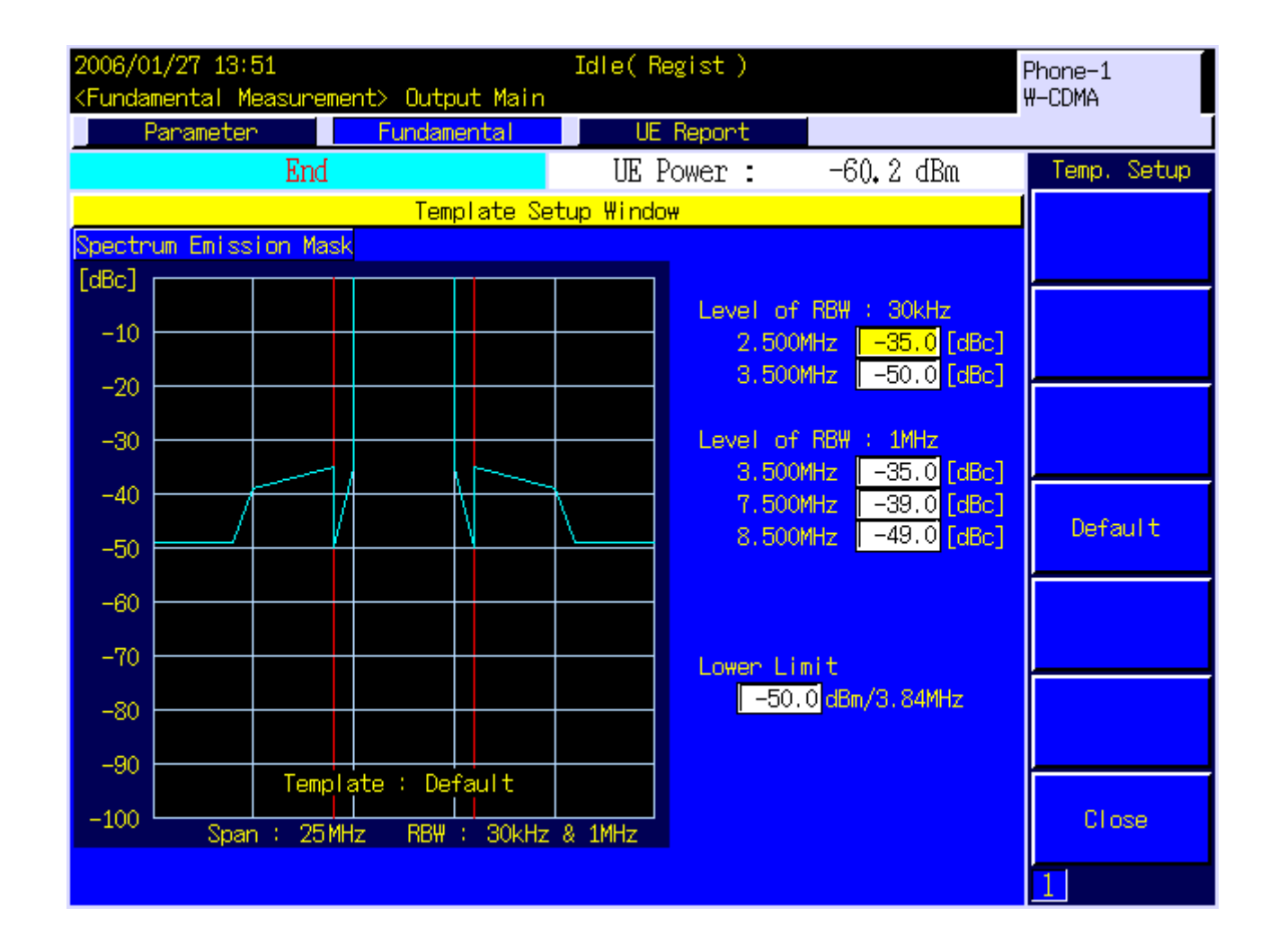

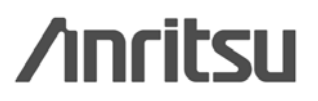

## 频谱发射模板—图形

Measured value shown in yellow, template shown in blue

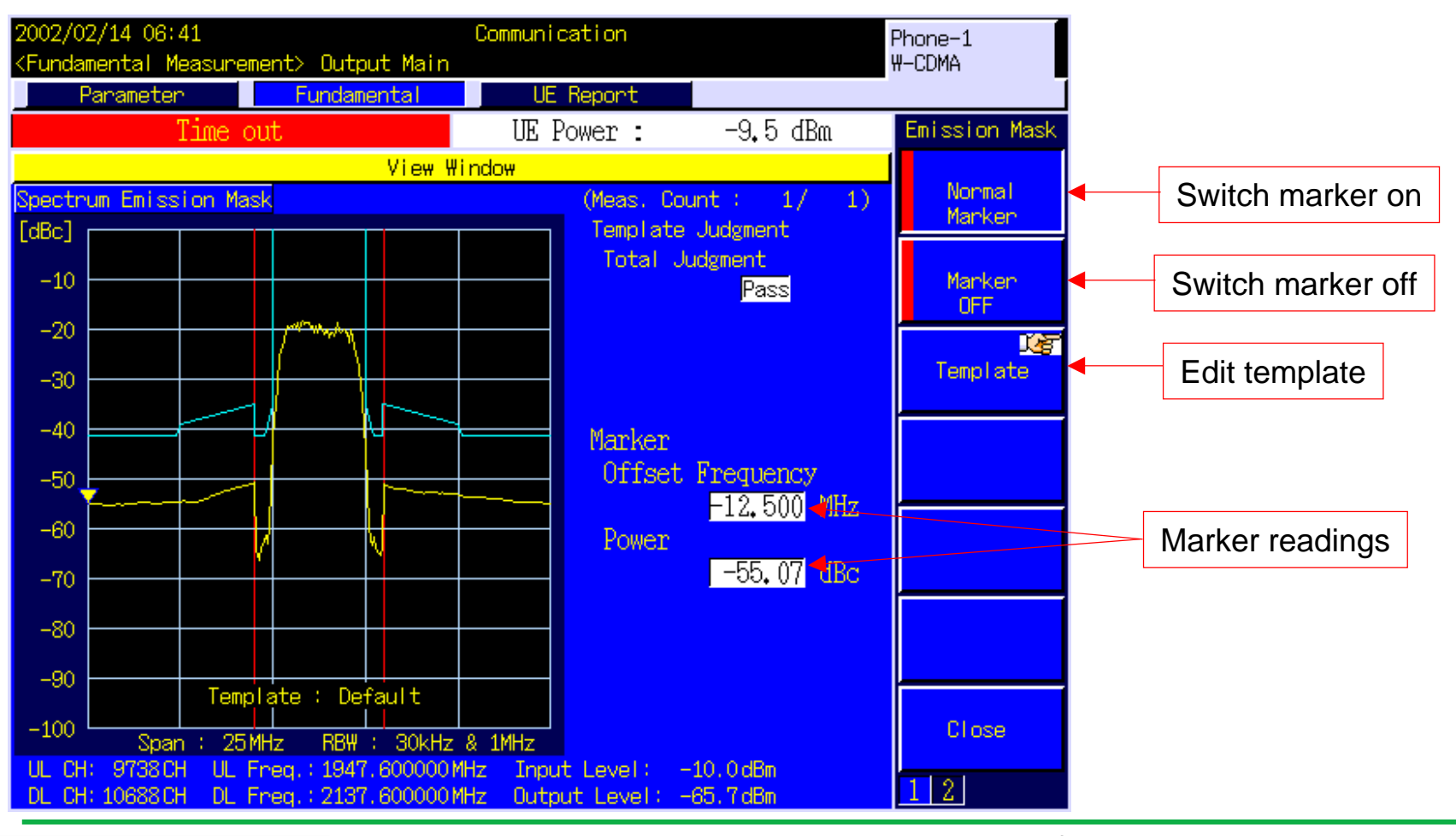

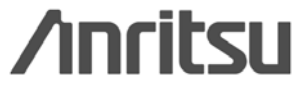
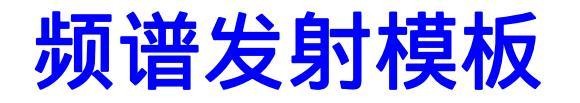

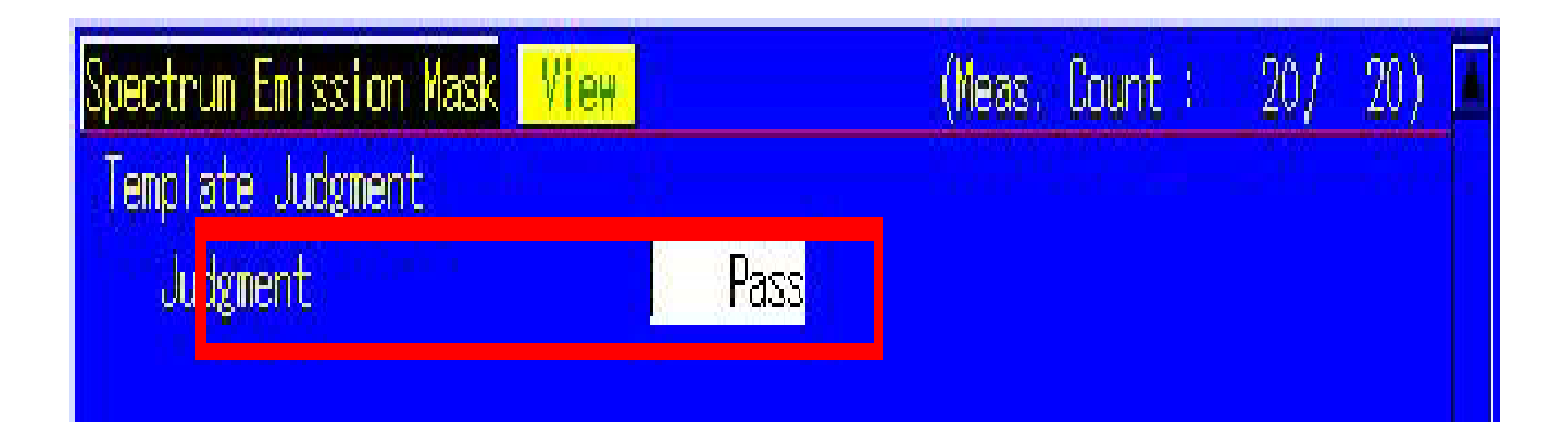

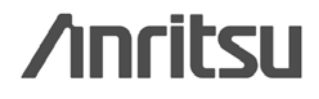

# 邻信道功率泄漏比

1 Test Loop Mode1.

2 set Input Level to <u>+35.0dBm</u>.

3 set Output Level to <u>-106.7dBm</u>.

4 set TPC Pattern to <u>ALL1</u>.

5 set ACLR Measurement to <u>On</u>.

6 set the average count of ACLR measurement to 20 times.

7 perform Measurement .

8 read the result.

/inritsu

# 邻信道功率泄漏比

| Adjacent Channel Power     |        | (Mea   | as. Count :                | 20/ | 20) 📕 |
|----------------------------|--------|--------|----------------------------|-----|-------|
| Leakage power due to Modul | lation |        |                            |     |       |
| Offset Freq.               | Power  |        |                            |     |       |
|                            | Avg.   | Max    | Min                        |     |       |
| - <mark>0</mark> MHz       | -46.20 | -46.00 | -46,40 dB                  | 8   |       |
| 5 MHz                      | -37.31 | -36,99 | -37,68 dB                  | }   |       |
| 5 MHz                      | -36.50 | -36.21 | – 36,80 <mark>, d</mark> i |     |       |
| 0 MHz                      | -48.25 | -48.06 | -48,38 dE                  | }.  |       |
|                            |        |        |                            |     |       |

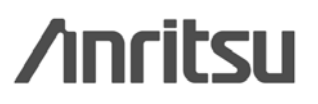

# 矢量幅度误差 (EVM)

1 Test Loop Mode1.

2 set Input Level to <u>+35.0dBm</u>.

3 set Output Level to <u>-106.7dBm</u>.

4 set TPC Pattern to <u>ALL1</u>.

5 set EVM Measurement to On.

6 set the average count of EVM measurement to 20 times.

7 perform measurement.

8 read the result.

/inritsu

# 矢量幅度误差 (EVM)

| Modulation Analysis View             |        | (Mea   | as. Count | ; 20/ 20) 🗖 |
|--------------------------------------|--------|--------|-----------|-------------|
|                                      | Avia   | Max    | Min       |             |
| Er <mark>hon Vector Magnitude</mark> | 7.31   | 7,44   | 7.13      | %(rms)      |
| Peak Vector Enror                    | 17.34  | 18,51  | 15.87     | \$          |
| Phase Ennon                          | 3.14   | 3,23   | 3.02      | deg.(nms)   |
| Magnitude Enror                      | 4.83   | 4.88   | 4.76      | ll(nms)     |
| Origin Offset                        | -25.78 | -25,52 | 26, 10    | dB          |
| IQ Imbalance                         | 102.75 | 103.51 | 101.99    | \$(I/Q)     |
| Timing Error                         | 0.4    | 0.5    | 0.3       | chip 🗌      |
| DPCCH/DPDCH Power Ratio              | -5.48  | -5,44  | -5.51     | dB          |
|                                      |        |        |           |             |

Discover What's Possible™

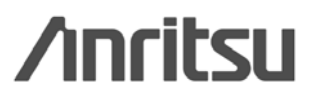

#### 调制精度—图形

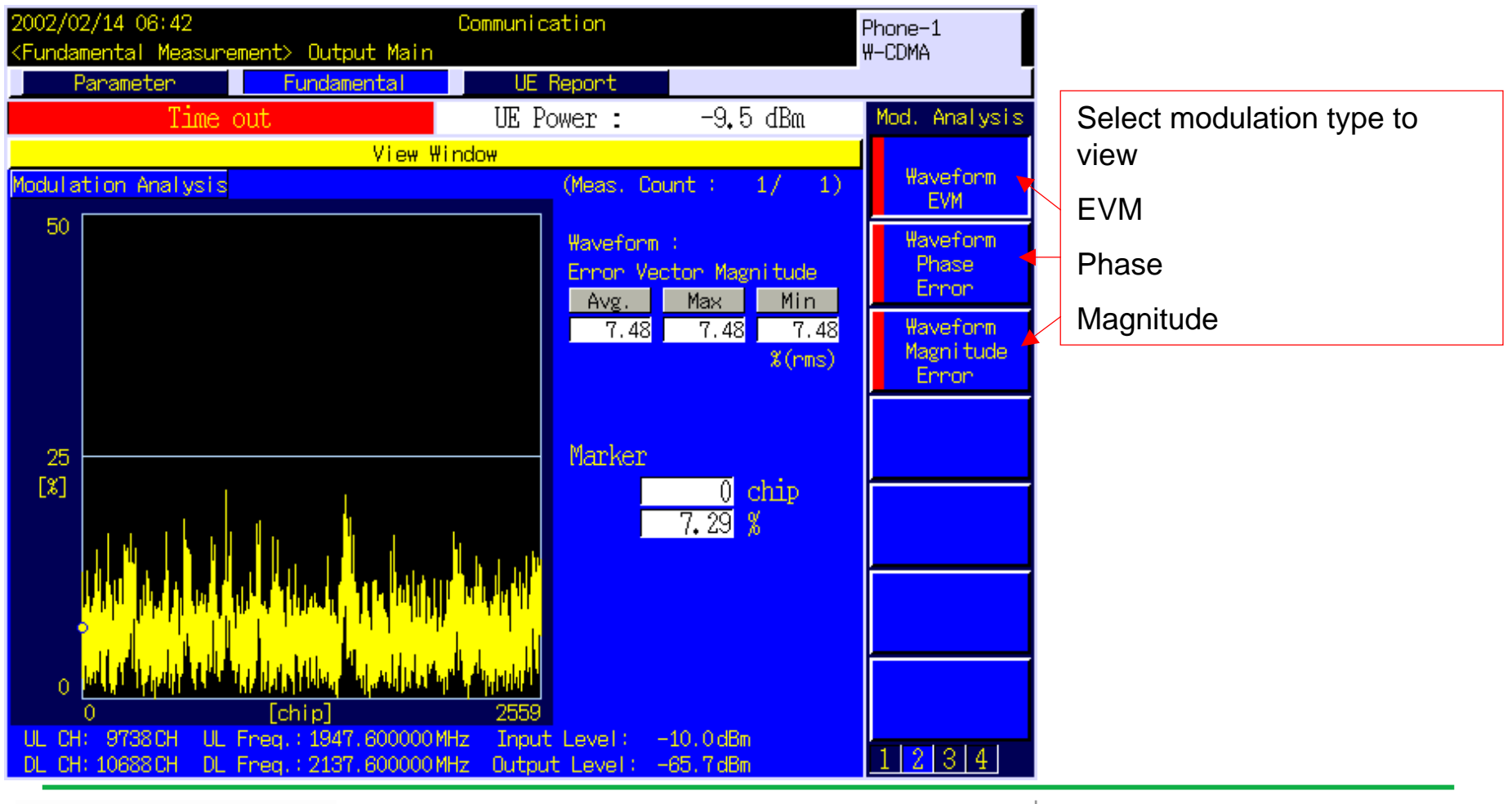

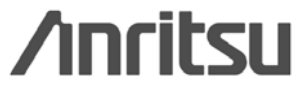

#### 参考灵敏度测试

1 Test Loop Mode1.

2 set Input Level to <u>+35.0dBm</u>.

**3** set Output Level to <u>-106.7dBm</u>.

4 set TPC Pattern to <u>ALL1</u>.

5 set BER Measurement to On.

6 set the number of BER measurement samples to 10000 bits.

7 perform measurement.

8 read the result.

/inritsu

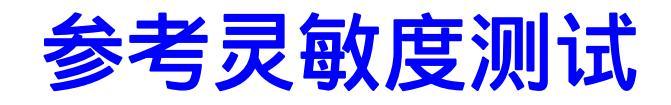

| 2004/11/03 10:36                                                                               | Idle        | Phone-2   | Phone-1                                          |
|------------------------------------------------------------------------------------------------|-------------|-----------|--------------------------------------------------|
| <fundamental measurement=""> Output Main</fundamental>                                         |             | ₩-CDMA    | W-CDMA                                           |
| Parameter Fundamental                                                                          | UE Report   |           |                                                  |
|                                                                                                | UE Power :  | -50.3 dBm | Parameter                                        |
| Template Template Setup 🔀<br>Additional Limit Non                                              | <u>7</u>    |           | T<br>A Common<br>G                               |
| Modulation Analysis<br>Storage Mode Latest<br>Long Span Code Search Off                        |             |           | T<br>A Physical<br><mark>G</mark> Channel        |
| Measuring Object W-CDMA<br>RX Measurement Setup Parameter Item Li                              | st Standard |           | T<br>A Call<br><mark>G</mark> Processing         |
| Bit Error Rate Number of Sample BFR Upper Limit 10.0 %                                         |             |           | T TX<br>A Measurement<br><mark>G</mark> Setup    |
| Measurement Input RF Loopback<br>Ext. BER Input Polarity Positive<br>Ext. BER Input Clock Rise |             |           | T RX<br>A Measurement<br><mark>G</mark> Setup    |
| Voice Channel Subflow 1                                                                        |             |           | T<br>A Fundamental<br><mark>G</mark> Measurement |
| Number of Sample 50 Block<br>BLER Upper Limit 10.0 %                                           |             |           |                                                  |
| BER/BLER Timeout Length 10 sec                                                                 |             | V         | 123                                              |

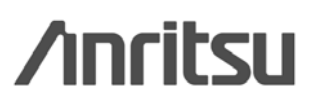

#### 参考灵敏度测试

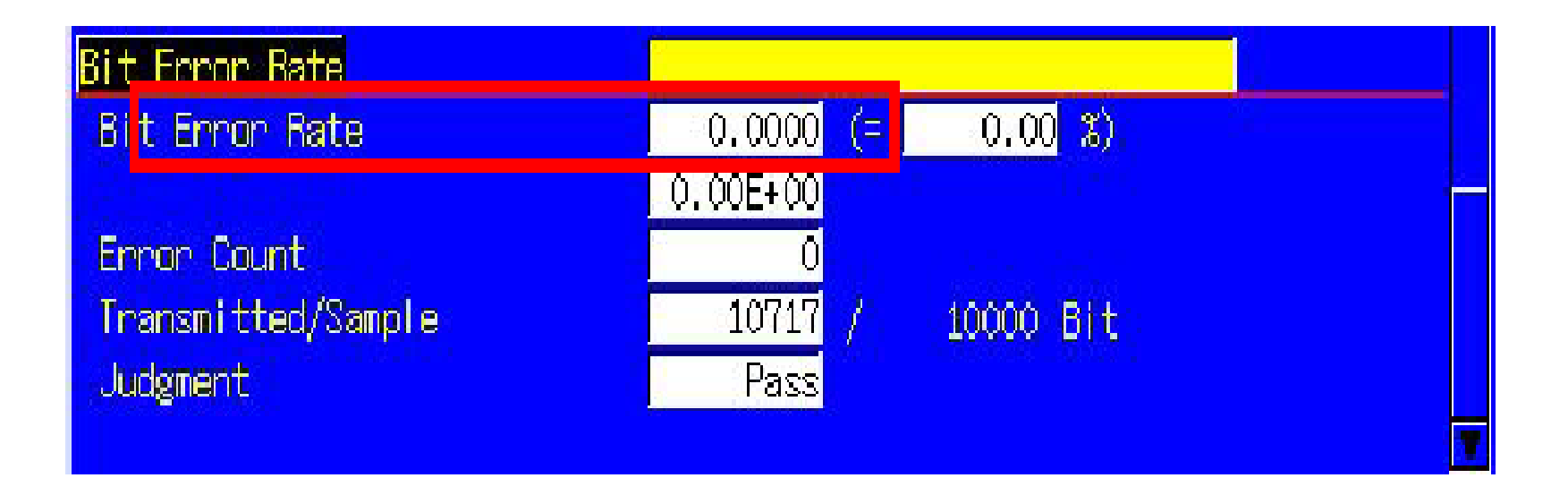

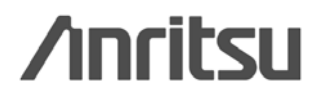

# 最小输出功率测试

1.<u>Test Loop Mode1</u>.

2.set Input Level to <u>-20.0dBm</u>.

3.set Output Level to <u>-93dBm</u>.

4.set TPC Pattern to ALLO.

5.set Power Measurement to On.

6.set the average count of power measurement to 20 times.

7.perform the measurement.

8.read the result of power measurement.

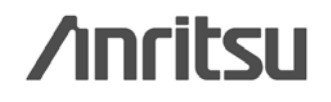

### 最小输出功率测试

| Power Measurement |        | (Me:   | as. Count |     | 20/ | 20) |  |
|-------------------|--------|--------|-----------|-----|-----|-----|--|
|                   | Avg.   | Max    | Min       |     |     |     |  |
| TX Power          | -57.02 | -56.93 | -57.10    | dBm |     |     |  |
|                   | 1.985  | 2.025  | 1.950     | n₩  |     |     |  |
| Filtered Power    | -58,92 | -58.78 | -59.05    | dBm |     |     |  |
|                   | 1,282  | 1.325  | 1.244     | n₩  |     |     |  |
|                   |        |        |           |     |     |     |  |

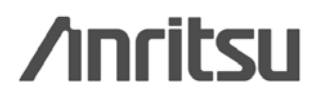

# 内环功率控制测试

1. display the Time Domain Measurement screen.

- 2. set Measurement Object to Inner Loop Power Control.
- 3. display a slot list.
- 4. register Slot0~Slot59 for the slot list.
- 5. set Time Span of Time Domain measurement to 40.0ms.
- 6. set TPC Algorithm to <u>2</u>.
- 7. set TPC Step Size to <u>1dB</u>.
- 8. set RRC Filter to Off.
- 9. Connect to Test Loop Mode1.

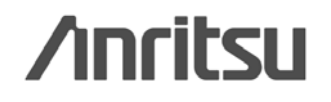

# 内环功率控制测试

display a slot list.

| Stop       UE Power :       -21,1 dBm       Time_Domain         Inner Loop Power Control (Internal Trigger)       Marker Off       Slot List       On Off         Input Level :       30.00 dBm       Marker 1       On Off       Marker 1         On Off       On Off       Marker 2       On Off       On Off         Input Level :       30.00 dBm       Marker 2       On Off         Input Level :       Input Level 2       Input Level 2       Input Level 2         Input Level :       Input Level 3       Input Level 2       Input Level 2         Input Level :       Input Level 3       Input Level 3       Input Level 3         Input Level :       Input Level 4       Input Level 4       Input Level 4         Input Level :       Input Level 4       Input Level 4       Input Level 4         Input Level :       Input Level 4       Input Level 4       Input Level 4         Input Level :       Input Level 4       Input Level 4       Input Level 4         Input Level :       Input Level 4       Input Level 4       Input Level 4         Input Level 4       Input Level 4       Input Level 4       Input Level 4         Input Level 4       Input Level 4       Input Level 4       Input Level 4         Inpu                                                                                                    | Time Domain Measurement> Uutput Main Parameter | Slot List                             |           | W-CDMA           |
|----------------------------------------------------------------------------------------------------|------------------------------------------------|---------------------------------------|-----------|------------------|
| Inner Loop Power Control (Internal Trigger)         Marker Off         Input Level :         30.00 dBm         Marker 1         On Off         Marker 2         On Off         Marker 2         On Off         Marker 1         On Off         Marker 1         On Off         Marker 2         On Off         Marker 1         Marker 1         On Off         Marker 1         On Off         Marker 1         On Off         Marker 1         Marker 2         On Off         Marker 3         Marker 4         Marker 4         Marker 5         Marker 5         Marker 5         Marker 5         Marker 7         Marker 6         Marker 7         Marker 7         Marker 7         Marker 7         Marker 7         Marker 7         Marker 7         Marker 7         Marker 7         Marker 7         Marker 7         Marker 7                                                                                                    | Stop                                           | UE Power :                            | -21,1 dBm | Time Domain      |
| Marker Off       Slot List         Input Level :       Marker 1         30.00 dBn       Marker 1         Marker 2       On Off         Marker 2       On Off         -1.0000 [ns]       4.0000       9.0000         S-CCPCH Power(S-CCPCH_Ec/Ior)       -3.0       dB On       Marker Type                                                                                                    | Inner Loop Power Contr                         | ol(Internal Trigger)                  |           |                  |
| Input Level :<br>30.00 dBm<br>Marker 1<br>0n Off<br>Marker 2<br>0n Off<br>Marker 2<br>0n Off<br>Marker 1<br>0n Off<br>Marker 1<br>0n Off<br>Marker 1<br>0n Off<br>Marker 1<br>0n Off<br>Marker 1<br>0n Off<br>Marker 1<br>0n Off<br>Marker 1<br>0n Off<br>Marker 1<br>0n Off<br>Marker 1<br>0n Off<br>Marker 1<br>0n Off<br>Marker 1<br>0n Off<br>Marker 1<br>0n Off<br>Marker 1<br>0n Off<br>Marker 2<br>0n Off<br>Marker 1<br>0n Off<br>Marker 2<br>0n Off<br>Marker 1<br>0n Off<br>Marker 1<br>0n Off<br>Mark | Marker Off                                     |                                       |           |                  |
| 30.00 dBm       Marker 1<br>0n 0ff         Marker 2<br>0n 0ff       Marker 2<br>0n 0ff         -1.0000 [ms]       4.0000       9.0000         S-CCPCH Power(S-CCPCH_Ec/Ior)       -3.0 dB 0n       Marker Type                                                                                                    | Input Level :                                  |                                       |           |                  |
| Image: Construction of the second second                                                                                                    | 30.00 dBm                                      |                                       |           | Marke <u>r 1</u> |
| Marken 2         On Offi         -1.0000 [ms]       4.0000         S-CCPCH Power(S-CCPCH_Ec/Ior)       -3.0 dB On                                                                                                    |                                                |                                       |           | On Off           |
| -1.0000 [ms] 4.0000 9.0000<br>S-CCPCH Power(S-CCPCH_Ec/Ior) _3.0 dB On Marker Type                                                                                                    |                                                |                                       |           | Manken 2         |
| -1.0000 [ms] 4.0000 9.0000<br>S-CCPCH Power(S-CCPCH_Ec/Ior) -3.0 dB On Marker Type                                                                                                    |                                                | · · · · · · · · · · · · · · · · · · · |           | On Off           |
| -1.0000 [ms] 4.0000 9.0000<br>S-CCPCH Power(S-CCPCH_Ec/Ior) -3.0 dB On Marker Type                                                                                                    |                                                |                                       | · +       |                  |
| -1.0000 [ms] 4.0000 9.0000<br>S-CCPCH Power(S-CCPCH_Ec/Ior) -3.0 dB On Marker Type                                                                                                    |                                                | iiiiii                                |           |                  |
| -1.0000 [ms]         4.0000         9.0000           S-CCPCH Power(S-CCPCH_Ec/Ior)         -3.0 dB         On         Marker Type                                                                                                    |                                                |                                       |           |                  |
| -1.0000 [ms] 4.0000 9.0000<br>S-CCPCH Power(S-CCPCH_Ec/Ior) -3.0 dB On Marker Type                                                                                                    |                                                |                                       |           |                  |
| S-CCPCH Power(S-CCPCH_Ec/Ior) _3.0 dB On                                                                                                    | -1.0000 [ms] 4.00                              | 000                                   | 9,0000    |                  |
|                                                                                                    | S-CCPCH Power(S-CCPCH_Ec/Ior)                  | -3.0 dB 0n                            |           | Marker Type      |
| AICH Power(AICH_Ec/Ior ) <u>0.0</u> dB <u>On</u> Normal Slot                                                                                                    | AICH Power(AICH_Ec/Ior )                       | 0.0 dB On                             |           | Normal Slot      |
| Call Decession Decempton Item List Standard                                                                                                    | Coll Decessing Decemptor Iter List S           | tendend                               |           |                  |
| Base Station ID                                                                                                    | <u>San Processing Parameter Item List s</u>    | canuaru                               |           |                  |

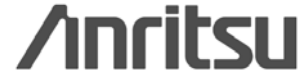

# 内环功率控制测试

#### register Slot0~Slot59 for the slot list.

| 2004/11/07 13:24<br><time domain="" measurem<="" th=""><th>ent&gt; Output Main</th><th>Idle( Regist )</th><th></th><th>Phone-1<br/>W-CDMA</th><th></th></time> | ent> Output Main                                         | Idle( Regist )                                                       |                 | Phone-1<br>W-CDMA                             |                |
|----------------------------------------------------------------------------------------------------|----------------------------------------------------------|----------------------------------------------------------------------|-----------------|-----------------------------------------------|----------------|
| Time Domain                                                                                                    | Parameter                                                | Slot List                                                            |                 |                                               |                |
| Stop                                                                                                    |                                                          | UE Power :                                                           | -21.1 dBm       | Slot Power                                    |                |
| Inner<br>Input Level :<br>30.00 dBm                                                                                                    | Loop Power Contro<br>Marker 1 :<br>Marker 2 :<br>( 2-1 : | (Internal Trigger)<br>_1.0000ms2Sto<br>_1.0000ms2Sto<br>0.0000ms0Sto | t               | #<br>Regist. Slot<br>into List<br>Delete Slot |                |
|                                                                                                    |                                                          |                                                                      | ·····           | from List                                     |                |
|                                                                                                    |                                                          |                                                                      |                 |                                               |                |
| -1.0000 [ms]                                                                                                    | 4.000                                                    | 00                                                                   | 9,0000          |                                               |                |
| Slot No <mark>Time [ms]  </mark> L                                                                                                    | evel [dBm] Slot(R                                        | el) Time(Rel) [ms] L                                                 | .evel(Rel) [dB] |                                               |                |
|                                                                                                    |                                                          |                                                                      |                 | 1 2                                           |                |
| Possible™                                                                                                    |                                                          |                                                                      |                 |                                               | <b>/inrits</b> |

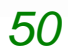

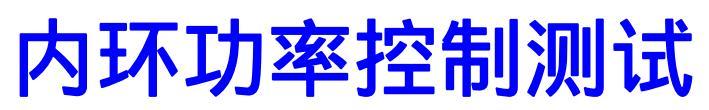

set TPC Algorithm to <u>2</u>.

set TPC Step Size to <u>1dB</u>.

| 2004/11/07 13:25<br><time domain="" measurement=""> Output Ma</time> | Idle( Regist )<br>in                        | Phone-1<br>\-CDMA  |
|----------------------------------------------------------------------|---------------------------------------------|--------------------|
| Time Domain Parameter                                                | Slot List                                   |                    |
| Stop                                                                 | UE Power : -2                               | 1.1 dBm Parameter  |
| Inner Loop Power Cor                                                 | itrol(Internal Trigger)                     | *                  |
| Marker 👖                                                             | : <u>-1.0000</u> ms <u>-2</u> Slot <u>-</u> | dBm Window<br>Size |
| Input Level : Marker 🖉                                               | :                                           |                    |
| 30.00 abm (≥- <u>+</u>                                               | : <u>0.000</u> 4ms4516t                     | Color              |
|                                                                      |                                             | Setting            |
|                                                                      |                                             |                    |
|                                                                      | i i i i                                     |                    |
| +                                                                    | -+                                          |                    |
|                                                                      | · · · · · · · · · · · · · · · · · · ·       | Modulation         |
| <u>+</u>                                                             | -                                           |                    |
| <u>2</u>                                                             |                                             | Band               |
| -1.0000 [ms] 4                                                       | .0000                                       | 9.0000 Calibration |
| Registration Mode Auto                                               |                                             | Euli               |
|                                                                      |                                             | Calibration        |
| Inner Loop Power Control                                             |                                             |                    |
| Power Control Algorithm Algor<br>TPC Stop Size                       | rithm 2                                     |                    |
| Power Control Bit Pattern Inner                                      | Loop Power Control                          | <b>v</b> 1 2 3     |

/inritsu

- 1. set TPC Test Step to A.
- 2. set TPC Algorithm to <u>2</u>.
- 3. set TPC Step Size to <u>1dB</u>.
- 4. set TPC Pattern to Inner Loop Power Control.
- 5-1 set Output Level to <u>-65.7dBm</u>.
- 5. set Input Level to <u>-10.0dBm</u>.
- 6. set TPC Pattern to Alternate.
- 7. set Input Level to 0.0dBm.
- 8. perform the measurement.
- 9. read the measurement result.

<sup>\*\*</sup> In some cases, several dBs lower/higher value from Input Level is required for UE output power before starting Inner Loop Power Control measurement.

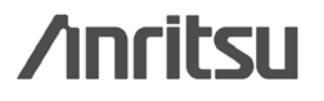

#### set TPC Test Step to $\underline{A}$

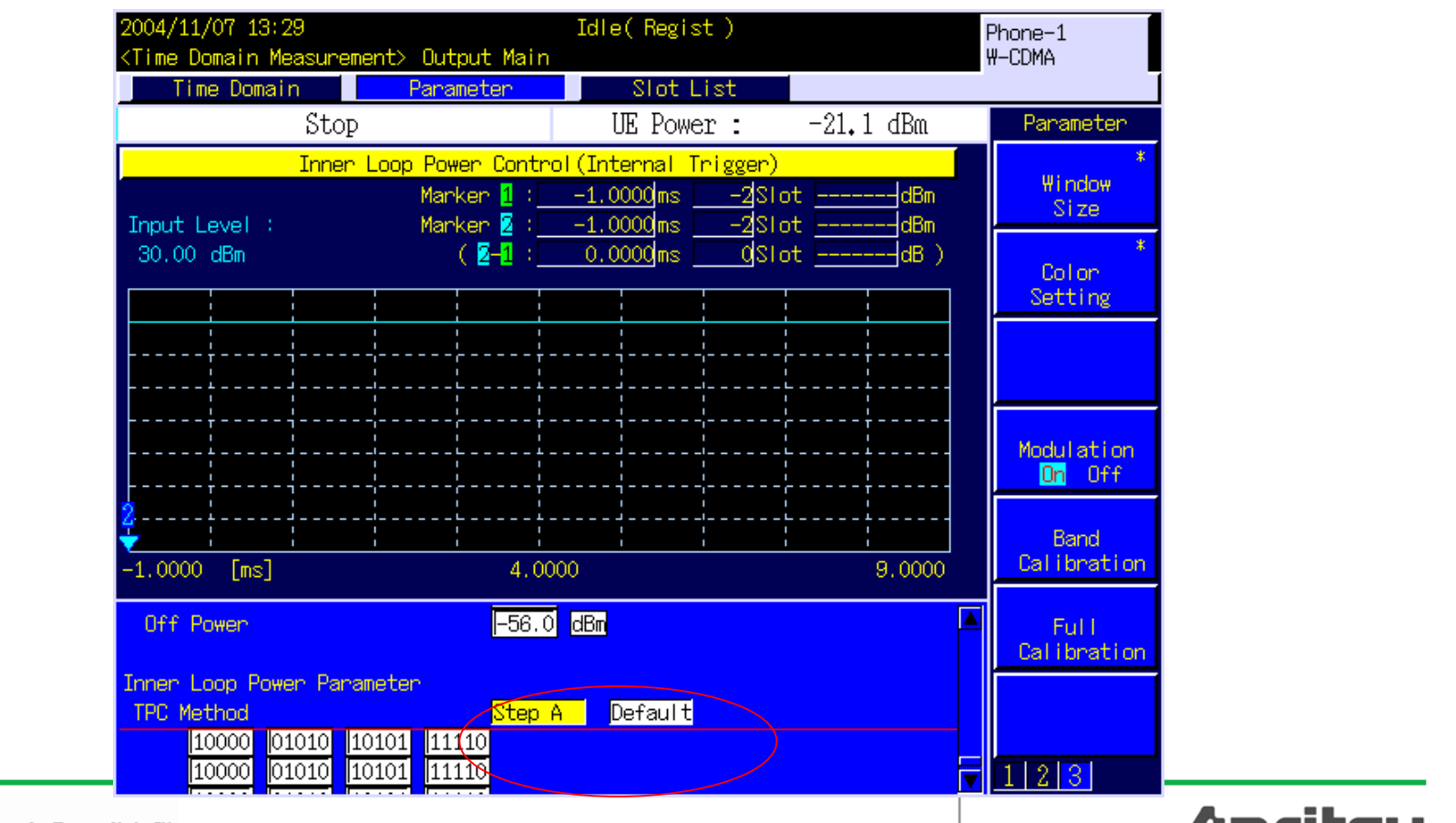

/inritsu

#### set TPC Pattern to Inner Loop Power Control.

| 2004/11/07 13:31<br><time domain="" measuremen<="" th=""><th>nt&gt; Output Main</th><th>Idle(Regist)</th><th></th><th>Phone−1<br/>#-CDMA</th></time> | nt> Output Main                | Idle(Regist)                                                     |                 | Phone−1<br>#-CDMA                 |
|----------------------------------------------------------------------------------------------------|--------------------------------|------------------------------------------------------------------|-----------------|-----------------------------------|
| Stop                                                                                                    | Fallalle Ler                   | UE Power :                                                       | -21.1 dBm       | Parameter                         |
| Inner L                                                                                                    | oop Power Contro<br>Marker 1 : | I <mark>(Internal Trigger)</mark><br>1.0000∫ms2Sic               | otdBm           | *<br>\indow<br>Size               |
| Input Level :<br>30.00 dBm                                                                                                    | Marker 2 :<br>( 2-1 :          | <u>-1.0000</u> ms <u>-2</u> Stc<br><u>0.0000</u> ms <u>0</u> Stc | otdBm<br>otdB ) | *<br>Color<br>Setting             |
|                                                                                                    |                                |                                                                  |                 |                                   |
|                                                                                                    |                                |                                                                  |                 | Modulation<br><mark>On</mark> Off |
| -1.0000 [ms]                                                                                                    | 4.000                          | 00                                                               | 9,0000          | Band<br>Calibration               |
| Inner Loop Power Contr<br>Power Control Algorit                                                                                                    | ol<br>hm Algorith<br>1dB       | m 2                                                              |                 | Full<br>Calibration               |
| Power Control Bit Pat                                                                                                    | tern <mark>Inner Lo</mark>     | op Power Control                                                 |                 |                                   |
| RACH Parameter                                                                                                    |                                |                                                                  | V               | 123                               |

/inritsu

|                           | Inner L                       | .oop Pow                | <mark>er Cont</mark> | rol (Int             | <mark>ernal T</mark> i | <mark>rigger)</mark> |       |         |
|---------------------------|-------------------------------|-------------------------|----------------------|----------------------|------------------------|----------------------|-------|---------|
| Input Level :<br>0.00 dBm |                               | Man                     | ker Uff              |                      |                        | S                    | TEP A |         |
|                           | 1<br>1<br>1<br>1              |                         |                      |                      | <br> <br> <br>         | I<br>I<br>I<br>I     |       |         |
|                           | <br> <br> <br> <br> <br>      |                         |                      | <br> <br>            |                        |                      |       |         |
|                           | ן <del></del>                 | <br> <br>               |                      | r<br> <br> <br> <br> |                        |                      |       |         |
|                           | <br> <br> <br> <br> <br> <br> | <b></b>  <br> <br> <br> |                      | <b></b>              | <b></b><br> <br> <br>  | <b></b>              |       |         |
| 0.0000 [ms]               |                               |                         | 20.                  | 0000                 |                        |                      |       | 40.0000 |

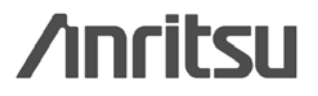

10. set TPC Test Step to <u>B</u>.
11. set TPC Algorithm to <u>2</u>.
12. set TPC Step Size to <u>1dB</u>.
13. set TPC Pattern to Alternate.
14. set Input Level to 0.0dBm.
15. perform the measurement.

16. read the measurement result.

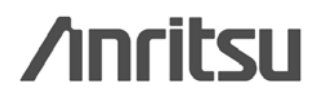

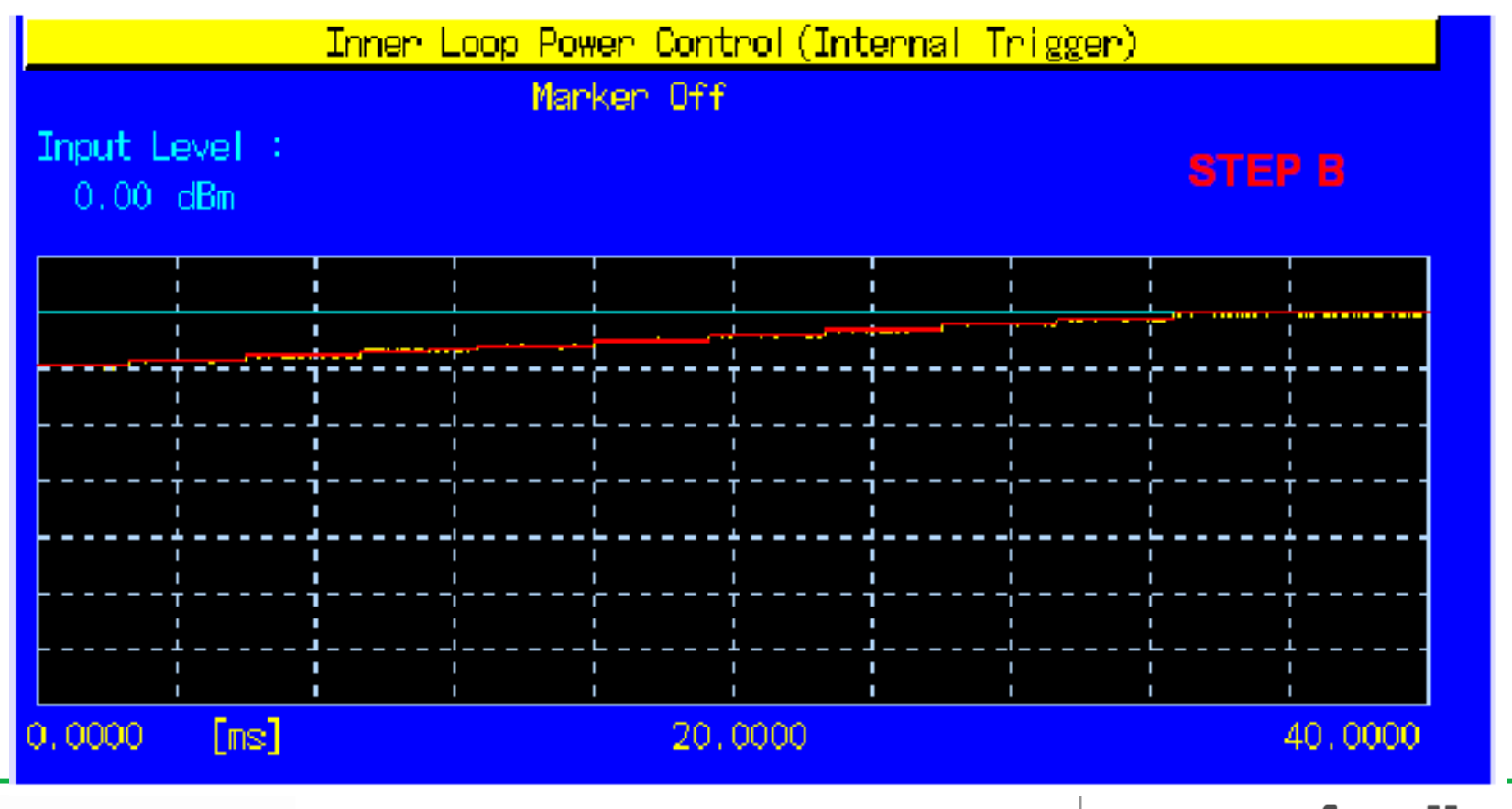

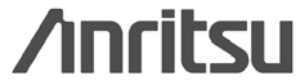

17. set TPC Test Step to <u>C</u>.
18. set TPC Algorithm to <u>2</u>.
19. set TPC Step Size to <u>1dB</u>.
20. set TPC Pattern to Alternate.
21. set Input Level to 0.0dBm.
22. perform the measurement.

23. read the measurement result.

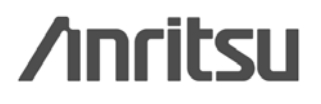

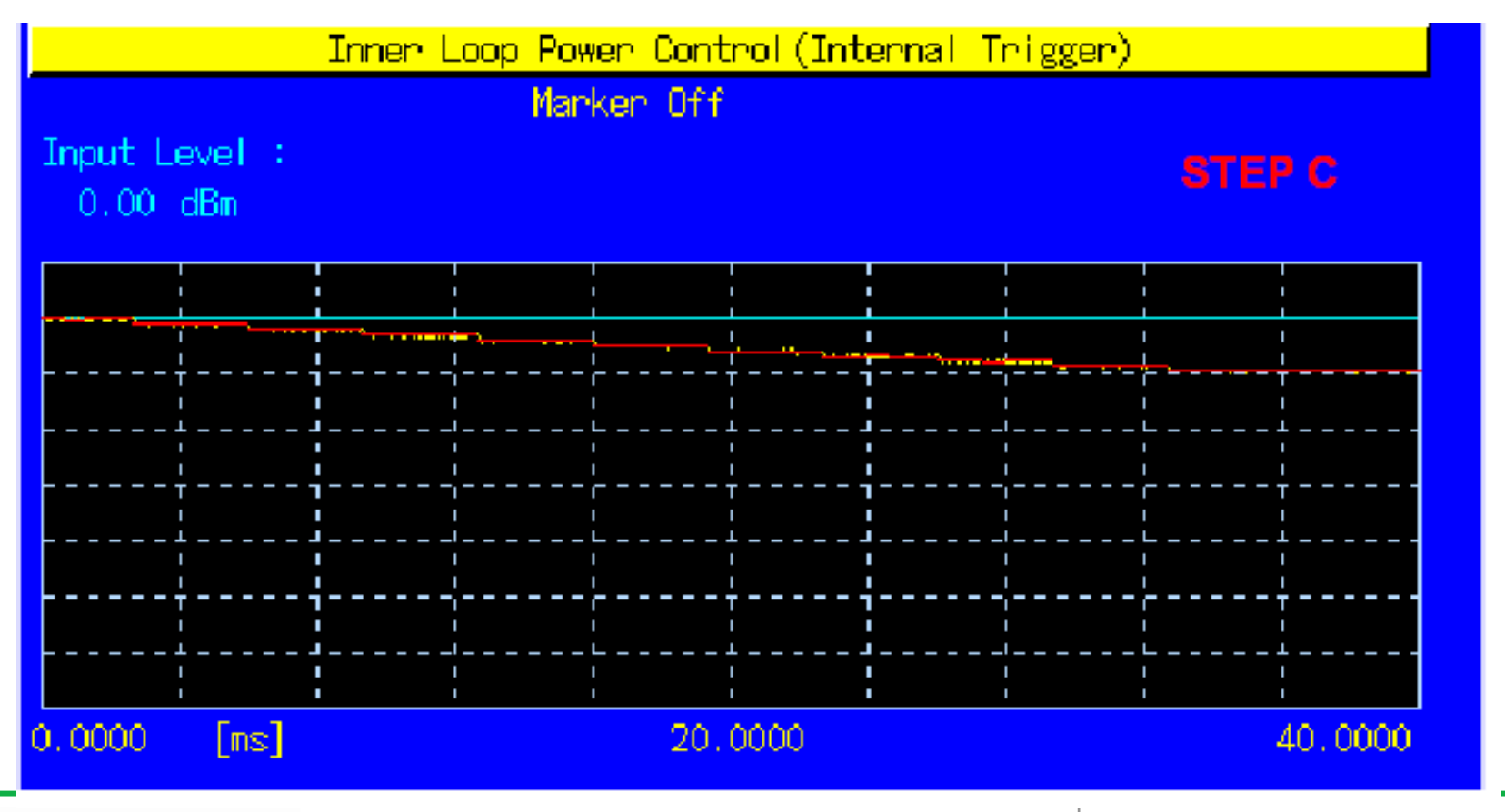

/inritsu

24. set TPC Test Step to <u>D</u>.
25. set TPC Algorithm to <u>1</u>.
26. set TPC Step Size to <u>1dB</u>.
27. set TPC Pattern to <u>Alternate</u>.
28. set Input Level to +25.0dBm.
29. perform the measurement.

30. read the measurement result.

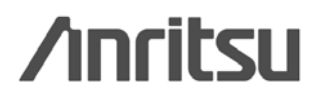

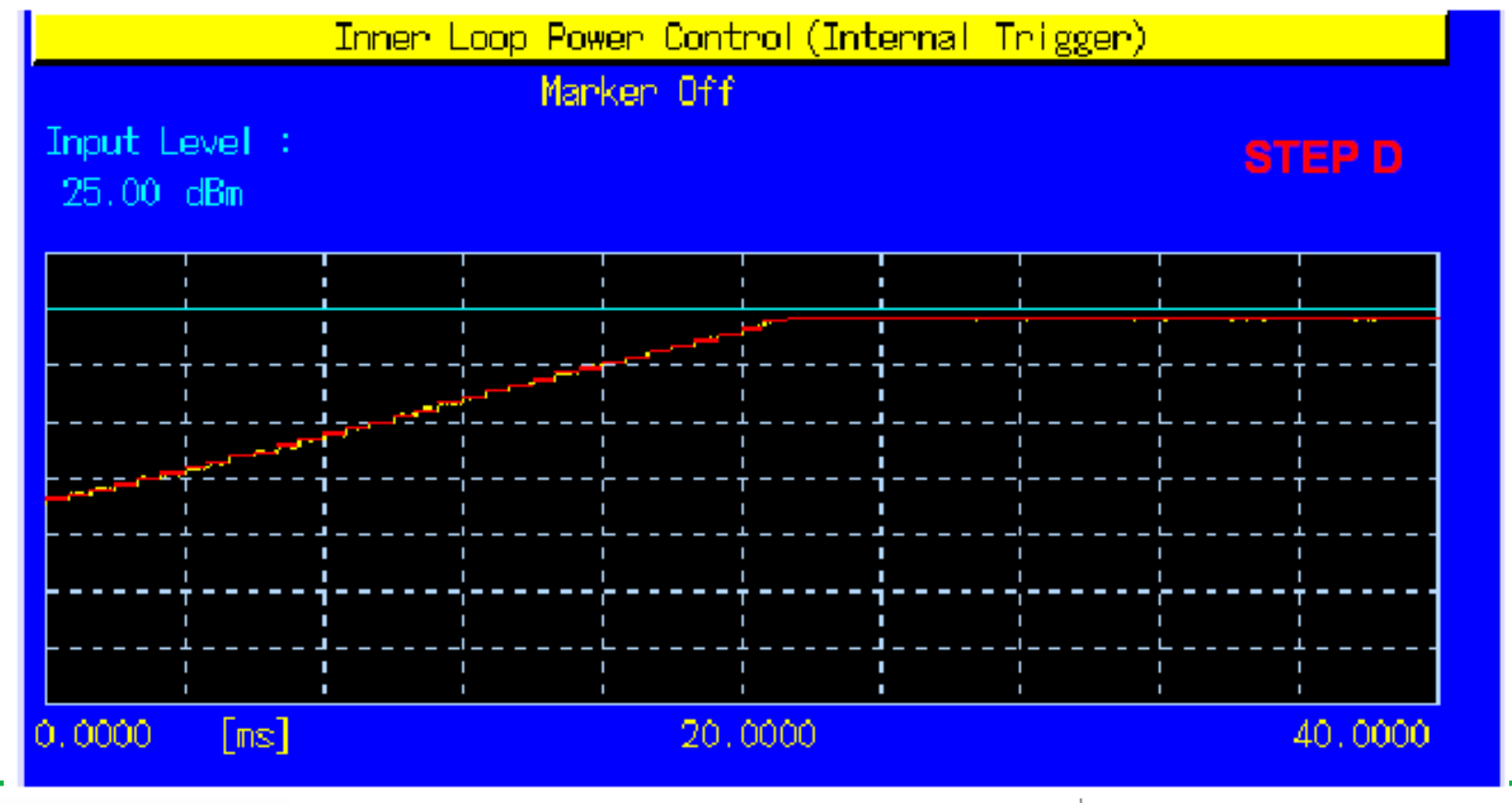

- 31. set TPC Test Step to  $\underline{E}$ .
- 32. set the number of slots in Test Step E to 40.
- 33. set TPC Algorithm to  $\underline{1}$ .
- 34. set TPC Step Size to <u>1dB</u>.
- 35. set TPC Pattern to Alternate.
- 36. set Input Level to +25.0dBm.
- 37. perform the measurement.
- 38. read the measurement result.

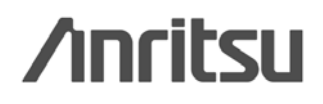

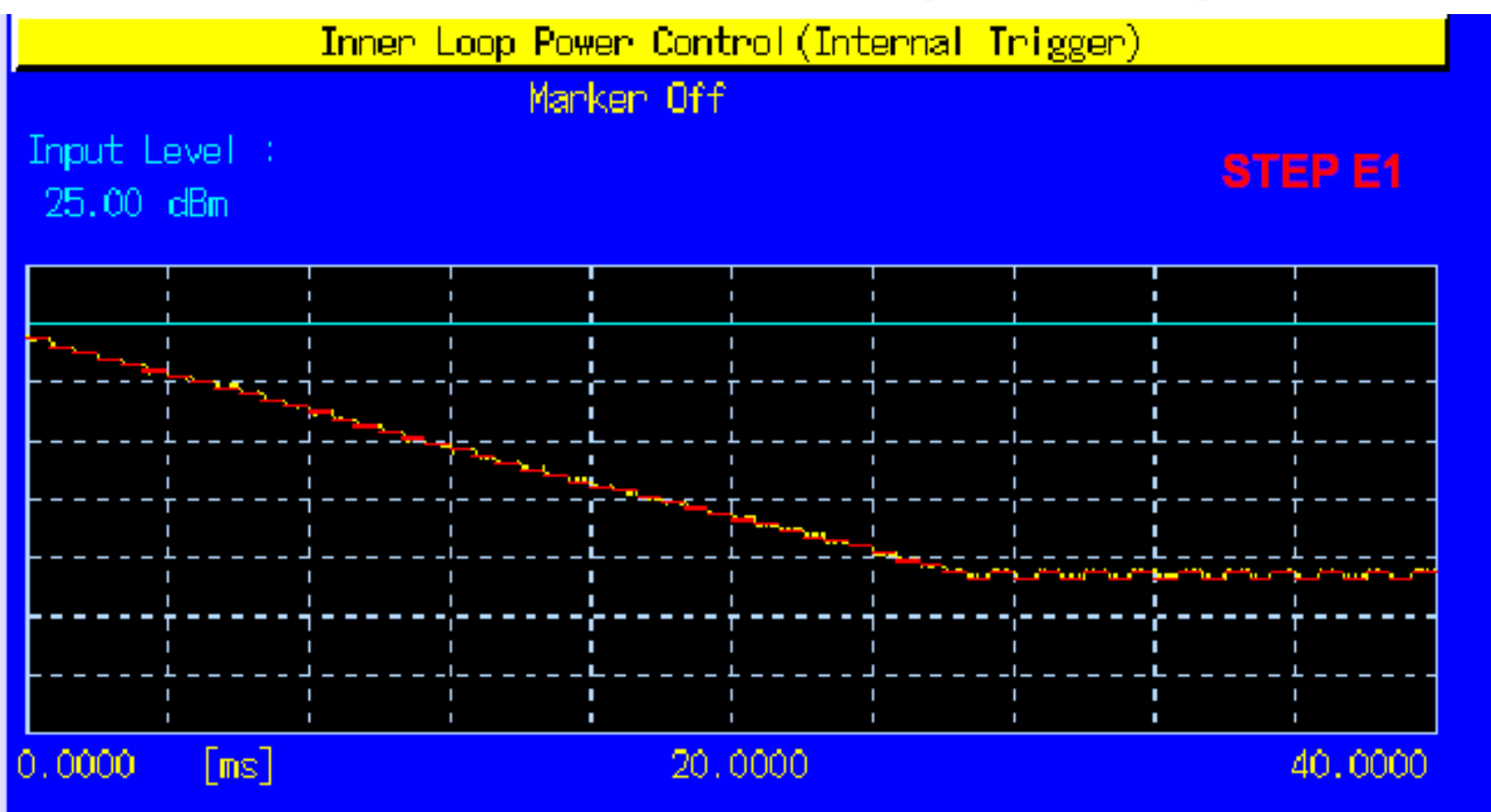

MT8820A's dynamic range (40dB), segment the power control sequence into smaller subsequence

/inritsu

- 39. set TPC Test Step to  $\underline{E}$ .
- 40. set the number of slots in Test Step E to 40.
- 41. set TPC Algorithm to <u>1</u>.
- 42. set TPC Step Size to <u>1dB</u>.
- 43. set TPC Pattern to Alternate.
- 44. set Input Level to -15.0dBm.
- 45. perform the measurement.
- 46. read the measurement result.

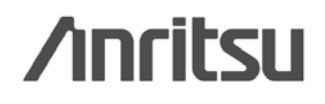

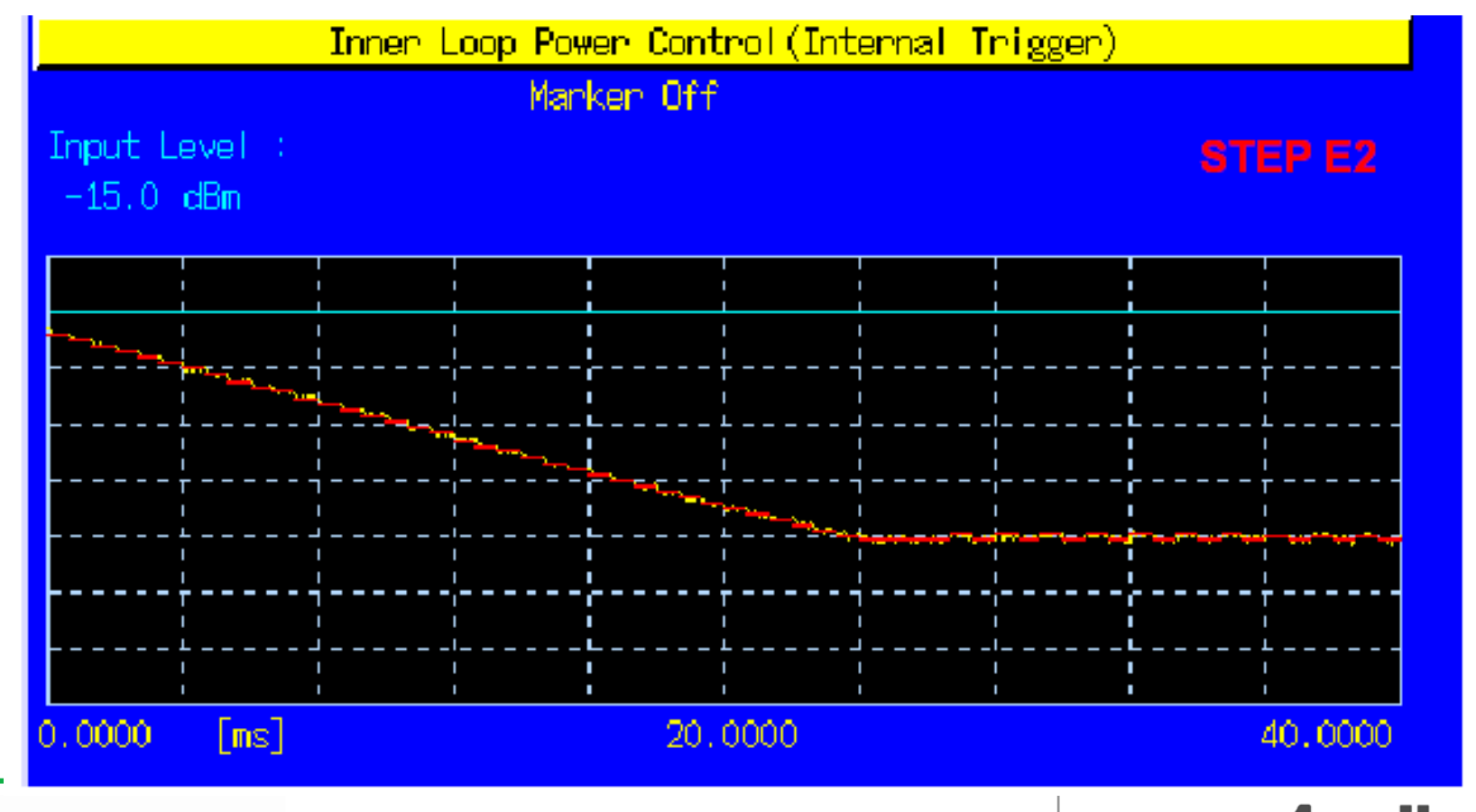

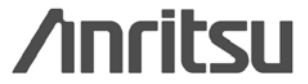

- 47. set TPC Test Step to  $\underline{F}$ .
- 48. set the number of slots in Test Step F to 40.
- 49. set TPC Algorithm to <u>1</u>.
- 50. set TPC Step Size to <u>1dB</u>.
- 51. set TPC Pattern to Alternate.
- 52. set Input Level to -15.0dBm.
- 53. perform the measurement.
- 54. read the measurement result.

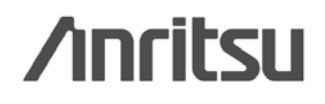

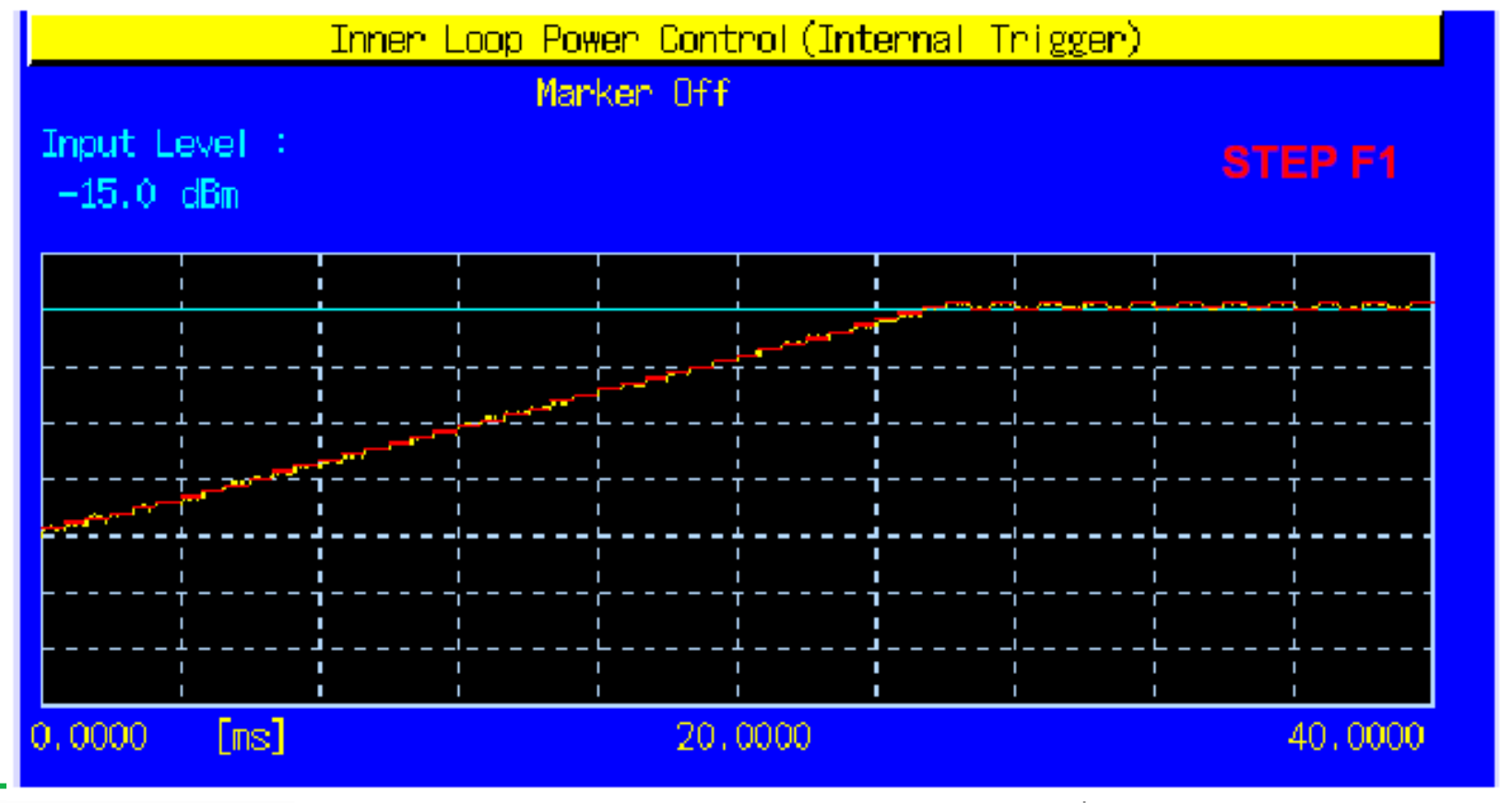

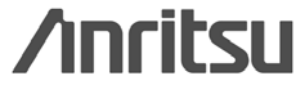

- 55. set TPC Test Step to  $\underline{F}$ .
- 56. set the number of slots in Test Step F to 40.
- 57. set TPC Algorithm to  $\underline{1}$ .
- 58. set TPC Step Size to <u>1dB</u>.
- 59. set TPC Pattern to Alternate.
- 60. set Input Level to +25.0dBm.
- 61. perform the measurement.
- 62. read the measurement result.

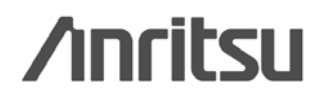

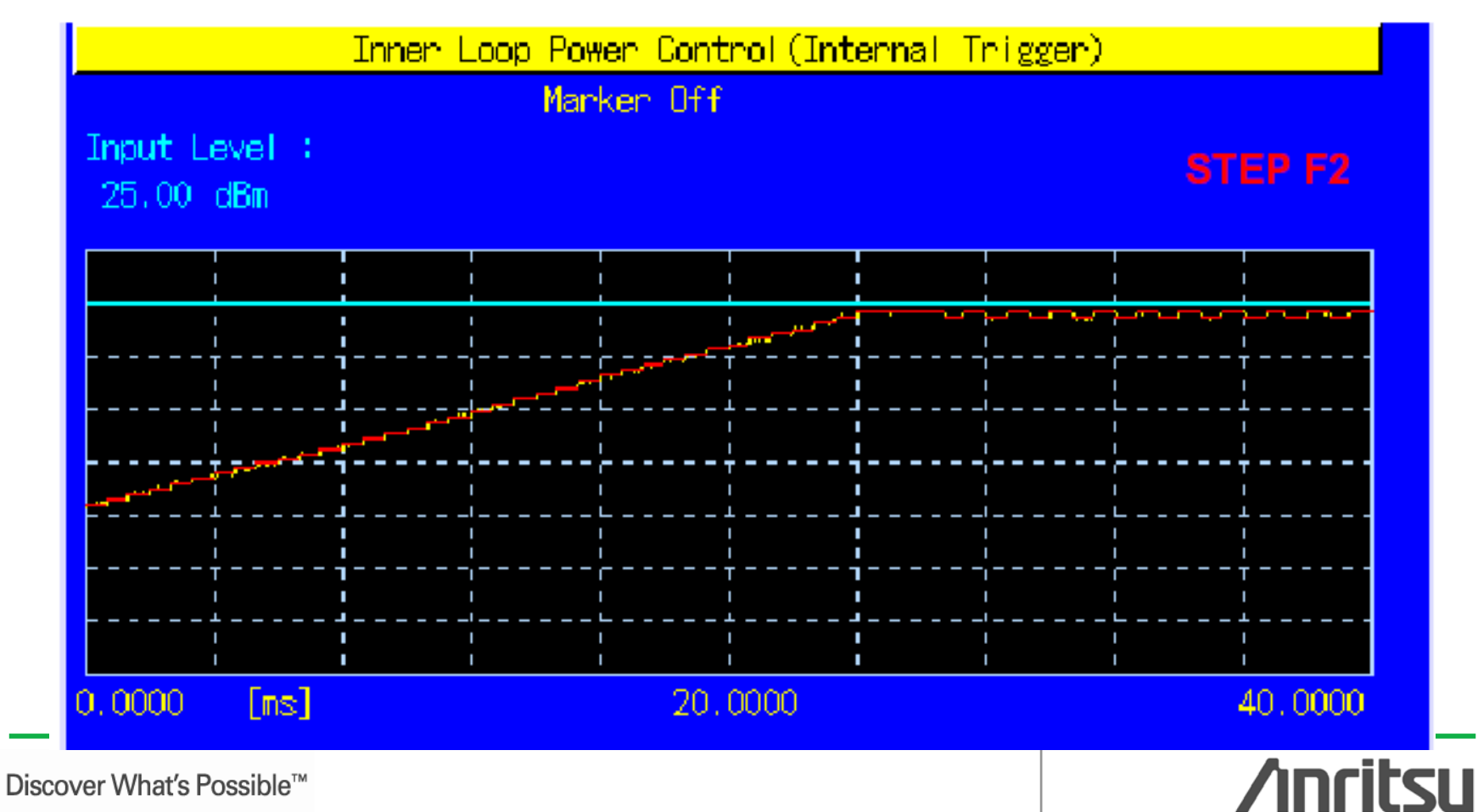

69

- 63. set TPC Test Step to <u>G</u>.
- 64. set the number of slots in Test Step G to 20.
- 65. set TPC Algorithm to <u>1</u>.
- 66. set TPC Step Size to <u>2dB</u>.
- 67. set TPC Pattern to Alternate.
- 68. set Input Level to +25.0dBm.
- 69. perform the measurement.
- 70. read the measurement result.

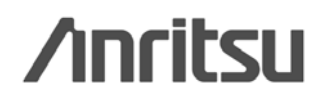

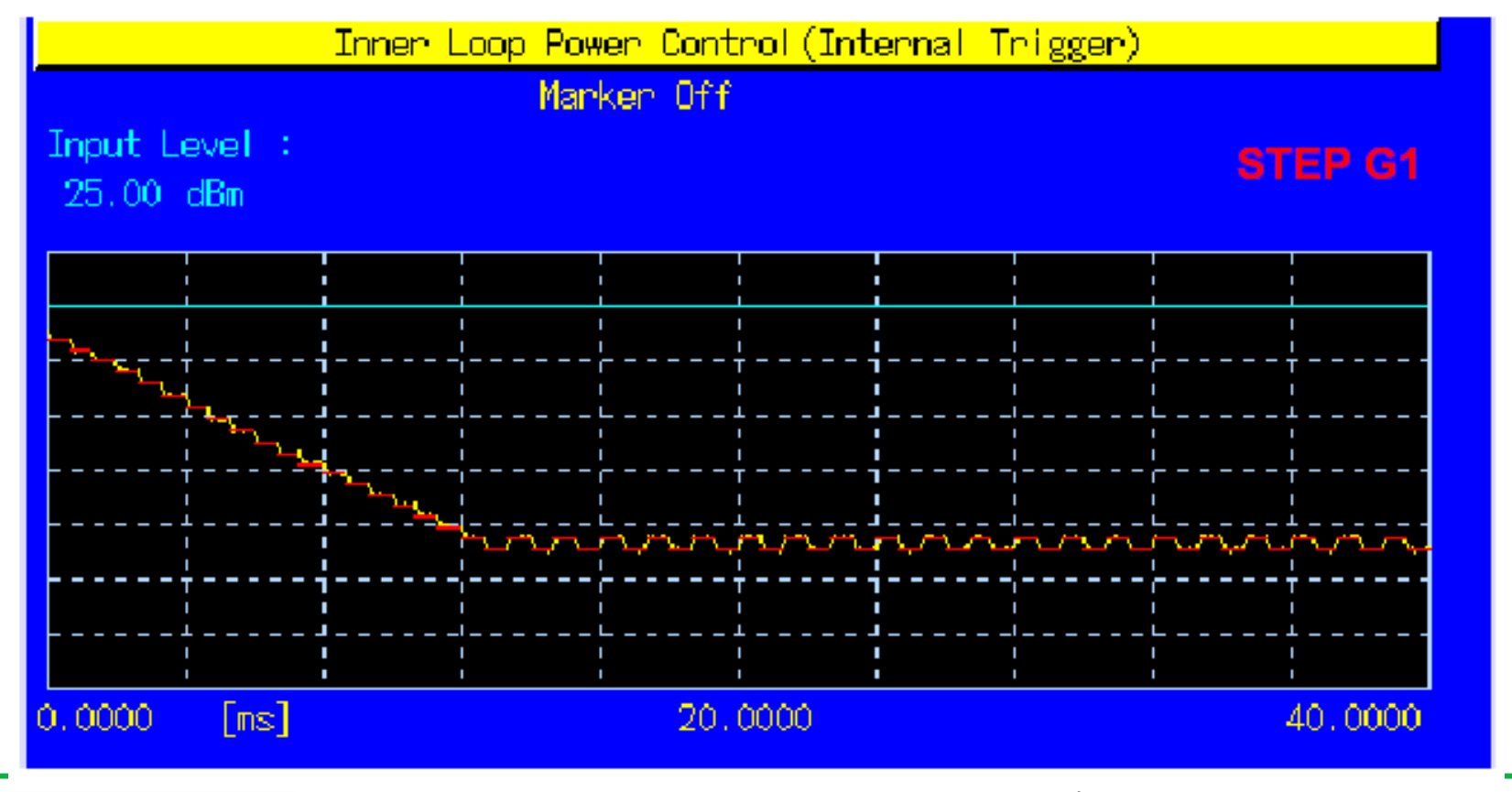

- 71. set TPC Test Step to G.
- 72. set the number of slots in Test Step G to 20.
- 73. set TPC Algorithm to <u>1</u>.
- 74. set TPC Step Size to 2dB.
- 75. set TPC Pattern to Alternate.
- 76. set Input Level to -15.0dBm.
- 77. perform the measurement.
- 78. read the measurement result.

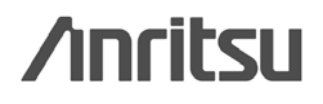
# 内环功率控制测试(stepG2)

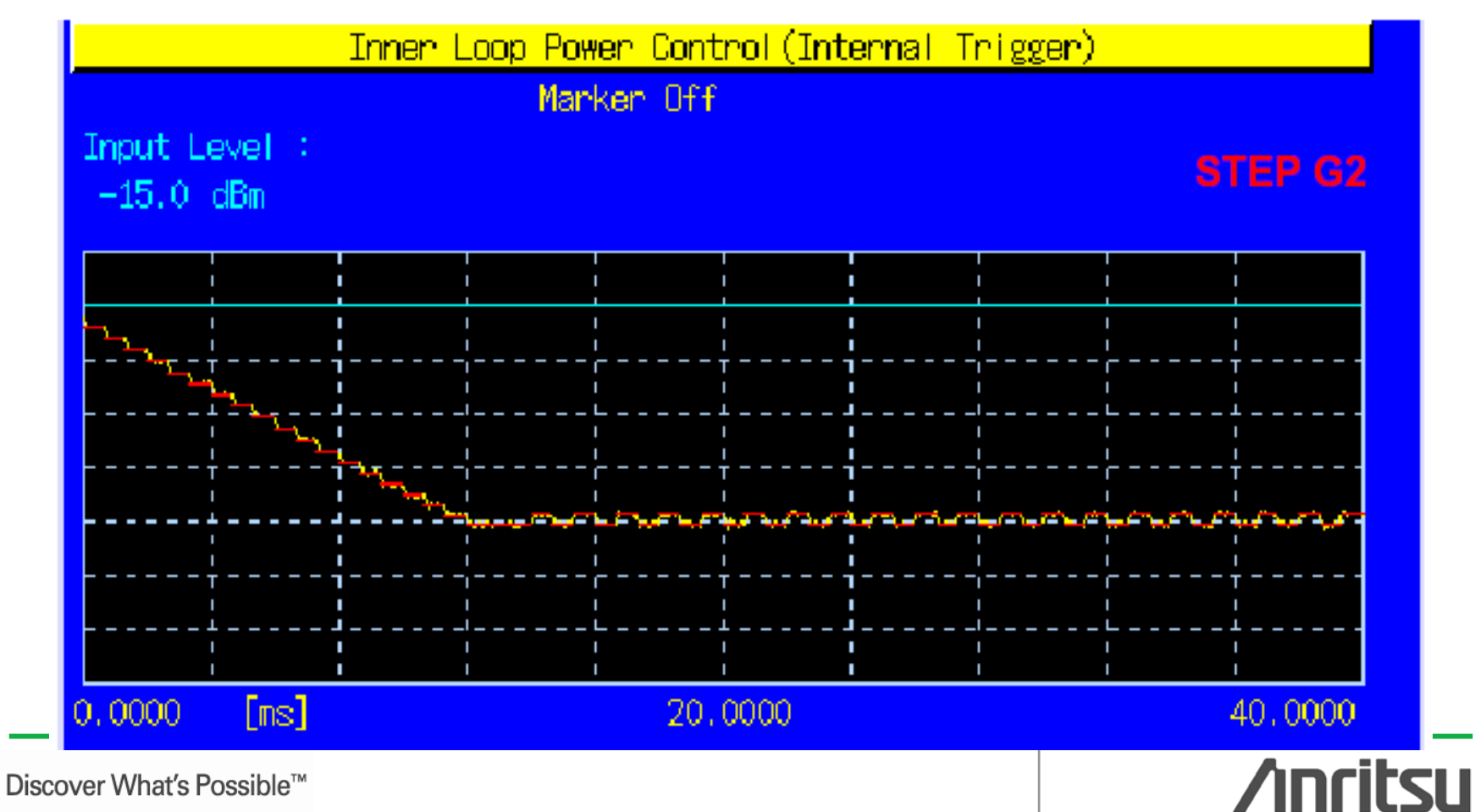

# 内环功率控制测试(stepH1)

- 79. set TPC Test Step to <u>H</u>.
- 80. set the number of slots in Test Step H to 20.
- 81. set TPC Algorithm to  $\underline{1}$ .
- 82. set TPC Step Size to 2dB.
- 83. set TPC Pattern to Alternate.
- 84. set Input Level to -15.0dBm.
- 85. perform the measurement.
- 86. read the measurement result.

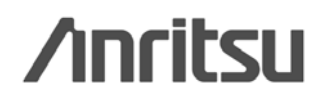

74

# 内环功率控制测试(stepH1)

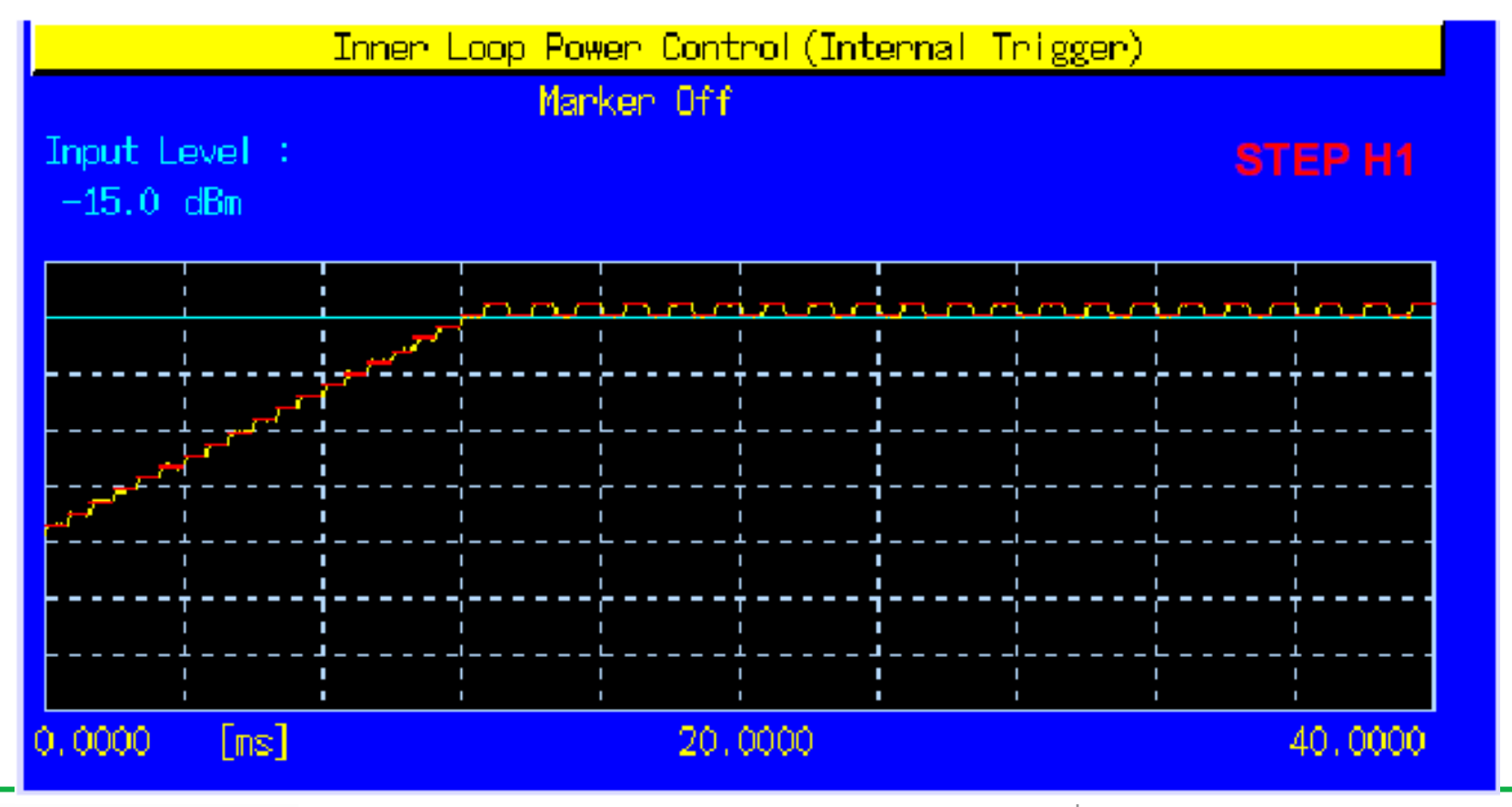

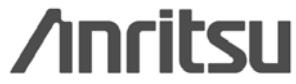

## 内环功率控制测试(stepH2)

- 87. set TPC Test Step to  $\underline{H}$ .
- 88. set the number of slots in Test Step H to 75.
- 89. set TPC Algorithm to <u>1</u>.
- 90. set TPC Step Size to <u>2dB</u>.
- 91. set TPC Pattern to Alternate.
- 92. set Input Level to +25.0dBm.
- 93. perform the measurement.
- 94. read the measurement result.

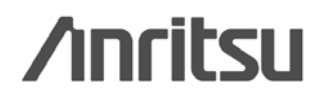

# 内环功率控制测试(stepH2)

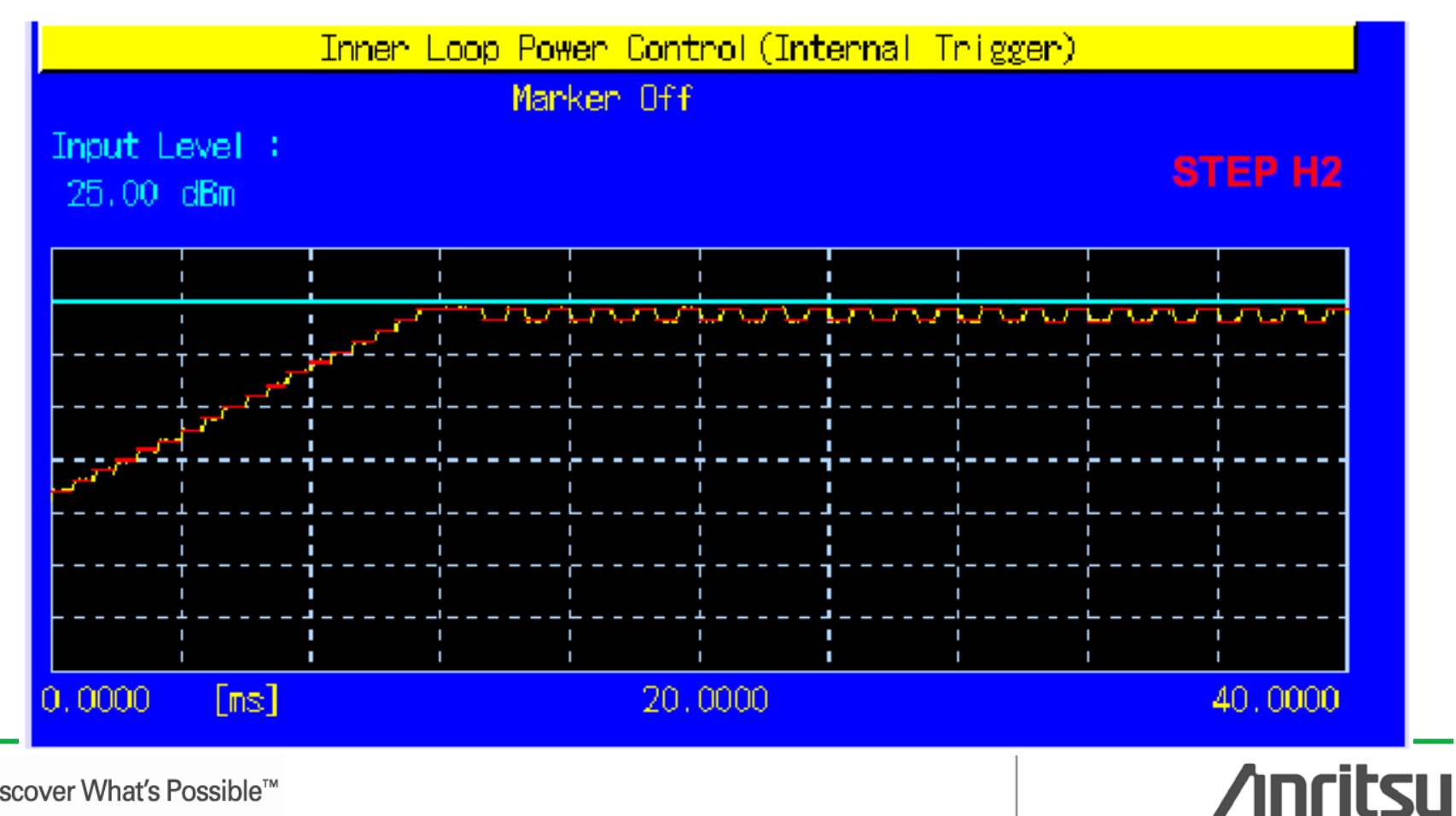

#### **Slot list**

| 2002/02/19 18:05<br><time domain="" measurement=""> Output Mai</time> | Communication<br>n                | Phone-1<br>₩-CDMA    |
|-----------------------------------------------------------------------|-----------------------------------|----------------------|
| Time Domain Parameter                                                 | Slot List                         |                      |
| End                                                                   | UE Power :                        | 11.9 dBm Time Domain |
| Inner Loop Power Cont                                                 | rol(Internal Trigger)             |                      |
| Marker <mark>1</mark>                                                 | 8.0000 <mark>ms 12</mark> Slot    | -23.71dBm Slot List  |
| Input Level : Marker 2                                                | : 10.6667 <mark>ms 16</mark> Slot | -20.01 dBm           |
| 10.00 dBm (2-1                                                        | : 2.6667 <mark>ms 4</mark> Slot   | 3.70dB) Marker 1     |
|                                                                       |                                   | On Off               |
|                                                                       |                                   |                      |
| مراجع میں میں اور اور اور اور اور اور اور اور اور اور                 | · · · · · ·                       | Marker 2             |
|                                                                       |                                   |                      |
|                                                                       |                                   | Active<br>Marker     |
|                                                                       |                                   | 1 2                  |
|                                                                       |                                   | Sync Marker          |
|                                                                       |                                   | 1 and 2              |
| -10.0000 [ms] 40.                                                     | 0000                              | 90.0000 Un Uff       |
| Slot Nol Time [ms]  Level [dBm] Slot                                  | (Rel) Time(Rel) [ms]]e            | vel (Bel) [dB]       |
| * 12 8.0000 -23.71                                                    | 0 0.0000                          | 0.00 Normal Slot     |
| 13 8.6667 -22.67                                                      | 1 0.6667                          | 1.04                 |
| 14 9.3333 -21.90                                                      | 2 1.3333                          | 1.81                 |
| 15 10.0000 -20.79                                                     | 3 2.0000                          | 2.92                 |
|                                                                       | 4 2.6667                          |                      |

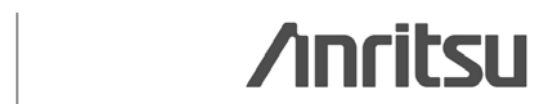

# 最大输入电平测试(RX)

1. set TPC Algorithm to <u>2</u>.

2. set TPC Step Size to <u>1dB</u>.

3. Connect to Test Loop Mode1.

4. set Output Level to <u>-25.7dBm</u>.

5. set DPCH\_Ec/lor to -19.0dB.

6. set Input Level to +20.0dBm.

7. set TPC Pattern to Inner Loop Power Control.

8. Set BER Measurement to On.

9. set the number of BER measurement samples to 10000 bits.

10. perform BER measurement.

11. read the result of BER measurement.

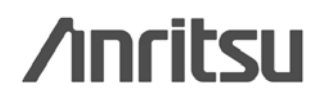

#### 最大输入电平测试

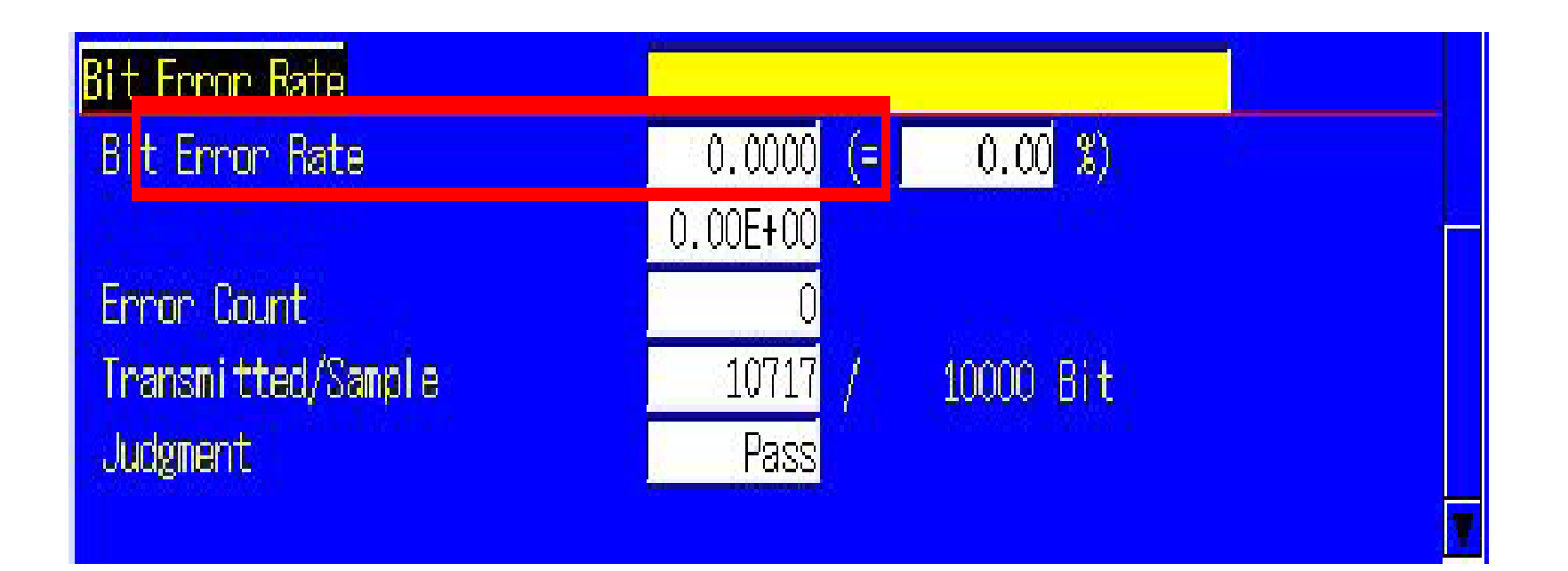

Discover What's Possible™

80

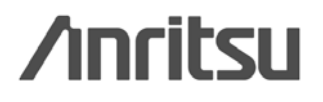

# 从WCDMA切换到 GSM

| 2004/08/12 18:05<br><fundamental measurement=""> C</fundamental>   | lutput Main                          | Loop Mode 1                                                                  |                 | Phone-1<br>₩-CDMA  |
|--------------------------------------------------------------------|--------------------------------------|------------------------------------------------------------------------------|-----------------|--------------------|
| Parameter Fun                                                      | damental                             | UE Report                                                                    |                 |                    |
| End                                                                |                                      | UE Power :                                                                   | -10.1 dBm       | Parameter          |
| Power Measurement<br>TX Power                                      | Avg.<br>-9.03                        | (Meas, Count<br>Max Min<br>-9.03 -9.03                                       | : 1/ 1)<br>dBm  | Relative<br>(AF)   |
| Filtered Power                                                     | <u>124.9</u><br>-9.24<br>119.2       | <u>   124.9   124.9</u><br><u>   -9.24   -9.24</u><br><u>   119.2  119.2</u> | u₩<br>dBm<br>u₩ |                    |
| Frequency Error                                                    | Avg.                                 | (Meas. Count<br>lood мн+                                                     | : 1/ 1)         | Handover<br>To GSM |
| Carrier Frequency Error                                            | Avg.<br>-0.0010                      | Max Min<br>-0.0010 -0.0010<br>0.00 0.00                                      | kHz<br>ppm      | Select<br>Scenario |
| Common Parameter Item List<br>Call Processing On                   | <mark>Standard</mark><br>Test Loop M | 1ode Mode 1                                                                  |                 | Load<br>Scenario   |
| Frequency<br>UL Channel & Frequency 9<br>DL Channel & Frequency 10 | 750 CH = 19<br>700 CH = 21           | 50.000000 MHz<br>40.000000 MHz                                               |                 | Delete<br>Scenario |

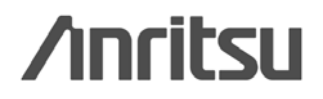

安立销售工程师: 深圳 刘晓阳

0755-82874753

13823726460

liu.xiaoyang@cn.anritsu.com

安立技术支持工程师:深圳 付汉华

0755-82874750

13823738697

fu.hanhua@cn.anritsu.com

安立公司网址:<u>www.anritsu.com</u>

/inritsu

# Thank You!

Discover What's Possible™

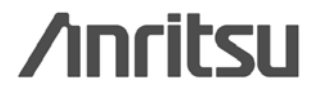

83